# KENWOOD

# MONITOR MIT DVD-RECEIVER **KVT-827DVD** BEDIENUNGSANLEITUNG

**Kenwood Corporation** 

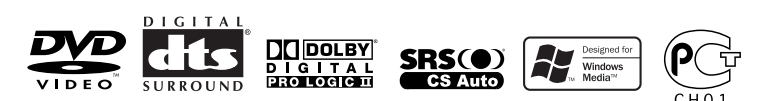

© B64-3176-00/00 (EV)

## Inhalt

|     | ÷., |                                                           |    |    |   |   |
|-----|-----|-----------------------------------------------------------|----|----|---|---|
| Dir | eł  | <t< td=""><td>SL</td><td>IC</td><td>h</td><td>e</td></t<> | SL | IC | h | e |

Anzeige des Easy-Bedienfeldes Anzeige des Tuner-Steuerbildschirms Anzeige des Tuner-Menübildschirms Suchmodus Automatische Speicherung Manuelle Speicherung Vorauswahl Direktsuche Verkehrsmeldungen Suche nach der Programmart Radiotext Fernseh-/Videosteuerung ...... 38 Anzeige des Fernsehbildschirms Anzeige des Easy-Bedienfeldes Anzeige des Fernseh-Steuerbildschirms Anzeige des Fernseh-Menübildschirms Suchmodus Automatische Speicherung Manuelle Speicherung Vorauswahl Eingabe des Sendernamens DAB-Tuner-Steuerung......44 Anzeige des Easy-Bedienfeldes Anzeige des DAB-Tuner-Steuerbildschirms Anzeige des DAB-Tuner-Menübildschirms Suchmodus Automatischer Ensemble-Speicher Dienste-Vorgabespeicher Dienstauswahl Sprachfilter Suche nach der Programmsparte DAB-Informationen DAB-Nachrichten Zeicheneingabe ..... 50 Verwendung des Zeicheneingabe-Bildschirms Quellenauswahl ...... 51 Anzeige des Steuerbildschirms Anzeige des Quellenauswahl-Bildschirms Einstellung der Monitor-Anzeigeposition und der Qualität.....52 Anzeige des Monitor-Steuerbildschirms Anzeige des Winkel-Steuerbildschirms

| Ar                               | nzeige des Steuerbildschirms                                                                                                    |
|----------------------------------|----------------------------------------------------------------------------------------------------|
| Ar                               | zeige des Einrichtungsmenü-Bildschirms                                                                                                    |
| Aud                              | io-Einrichtung (außer im STANDBY-Modus)<br>ج                                                                                                    |
| Ar<br>Ar<br>La<br>Ka<br>D1<br>Üt | izeige des Fahrzeugtyp-Einrichtungsbildschirm<br>izeige des Lautsprecher-Einrichtungsbildschirm<br>izeige des Kanalpegel-Bildschirms<br>utsprecher-Einrichtung<br>inalpegel<br>'A-Einrichtung<br>pergangsnetzwerk einrichten |
| DVE                              | D-Einrichtung6                                                                                                    |
| Ar<br>Ar<br>Ar<br>Sp             | nzeige des Bildschirms DVD SETUP 1<br>nzeige des Bildschirms DVD SETUP 2<br>nzeige des Bildschirms DVD SETUP 3<br>nrache einrichten<br>adarsicher ungsgrad einrichten                                                        |
|                                  | temeinrichtung                                                                                                    |
| Ar<br>Ar                         | izeige des System-Einrichtungsbildschirms 1<br>izeige des System-Einrichtungsbildschirms 2                                                                                                    |
| AV-                              | Schnittstelle                                                                                                    |
| Ar<br>Ar<br>Ar                   | izeige des "A/V I/F 1"-Bildschirms<br>izeige des "A/V I/F 2"-Bildschirms<br>izeige des "A/V I/F 3"-Bildschirms                                                                                                    |
| Ben                              | utzerschnittstelle6                                                                                                    |
| Ar<br>Ar<br>To<br>Uł             | izeige des Benutzer-I/F-1-Bildschirms<br>izeige des Benutzer-I/F-2-Bildschirms<br>izeige des Benutzer-I/F 3-Bildschirms<br>uchpanel-Einstellung<br>nr                                                                        |
| Sio<br>Eir                       | :herheitscode einrichten<br>nrichtungsspeicher                                                                                                    |
| F <b>err</b><br>Ar<br>Ar         | nseheinrichtung7<br>nzeige des TV1-Bereichs-Einrichtungsbildschirm<br>nzeige des TV2-Bereichs-Einrichtungsbildschirm                                                                                                    |
| RDS                              | -Einrichtung7                                                                                                    |
| Ar<br>Ar                         | ızeige des RDS-Einrichtungsbildschirms 1<br>nzeige des RDS-Einrichtungsbildschirms 2                                                                                                    |
| DAE<br>Ar<br>Mi                  | 3-Einrichtung                                                                                                    |
| <b>AM</b><br>Ar                  | P-Steuerung8<br>nzeiae des AMP-Bildschirms                                                                                                    |

## Klangeinstellungsmenü...... 82 Klangeinstellungsmenü ......82 Anzeige des Steuerbildschirms Anzeige des Klangeinstellungsmenü-Bildschirms Audio-Steuerung ......83 Anzeige des Audio-Steuerbildschirms Equalizer ......84 Anzeige des Equalizer-Bildschirms Parametrischer Equalizer Surround-Steuerung ......86 Anzeige des Surround-Steuerbildschirms Surround-Steuereinstellung SRS WOW-Steuerung......88 Anzeige des SRS WOW-Steuerbildschirms SRS WOW-Benutzereinrichtung Position ......90 Anzeige des Positionsbildschirms Position-Feinsteuerung Speichert die Voreinstellungs-Einstelleinrichtung. Ruft die Voreinstellungs-Einstelleinrichtung auf. Anzeige des Zone-Steuerbildschirms

| -          |       |    |
|------------|-------|----|
| Technische | Daten | 99 |

## A WARNUNG

#### Treffen Sie die folgenden Vorsichtsmaßnahmen, um eine eventuelle Verletzung oder einen Brand zu verhindern:

- Stellen Sie sicher, dass keinerlei Metallgegenstände (Münzen, Nadeln, Werkzeuge usw.) ins Innere des Gerätes gelangen und Kurzschlüsse verursachen.
- Wird das LCD-Display durch äußere Einwirkungen wie Sturz oder Schlag zerbrochen, meiden Sie den Kontakt mit der evtl. austretenden Kristallflüssigkeit. Diese Flüssigkeit kann Ihre Gesundheit beeinträchtigen.

Falls die Flüssigkristall-Flüssigkeit der LCD in Kontakt mit Ihrem Körper oder Ihrer Kleidung gekommen sein sollte, waschen Sie sie bitte sofort mit Seife ab.

## ACHTUNG

#### Bitte beachten Sie folgende Vorsichtsmaßnahmen, damit Ihr Gerät stets einwandfrei funktioniert:

- Betreiben Sie das Gerät ausschließlich mit 12-Volt-Gleichstrom und negativer Masseverbindung.
- Schützen Sie das Gerät vor direkter Sonneneinstrahlung, zu hohen Temperaturen, Feuchtigkeit, Spritzwasser und Staub.
   Vermeiden Sie bei der Installation zudem Orte mit zu viel Staub oder Spritzwasser.
- Installieren Sie die Frontblende oder das Frontblenden-Gehäuse nicht an einer Stelle mit direktem Sonnenlicht, extremer Wärme oder Luftfeuchtigkeit. Vermeiden Sie bei der Installation zudem Orte mit zu viel Staub oder Spritzwasser.
- Berühren Sie auf keinen Fall die Metallkontakte am Gerät oder an der abnehmbaren Frontblende, um eine Beeinträchtigung des Gerätes zu vermeiden.
- Bei der abnehmbaren Frontblende handelt es sich um ein Präzisionsteil; setzen Sie es daher keinerlei Stößen aus.
- Achten Sie beim Austausch einer Sicherung darauf, dass der Wert der Sicherung mit den Angaben am Gerät übereinstimmt. Sicherungen mit einem falschen Wert können Fehlfunktionen verursachen oder zu einer Beschädigung des Gerätes führen.
- Verwenden Sie auf keinen Fall Ihre eigenen Schrauben.
   Verwenden Sie ausschließlich die im Lieferumfang enthaltenen Schrauben. Zu lange oder zu dicke Schrauben könnten das Gerät beschädigen.
- Sie können sich keine Videos anschauen, während das Fahrzeug fährt. Parken Sie an einem sicheren Ort und betätigen Sie die Feststellbremse, um sich TV-/Video-Bilder anzusehen.

## Anmerkungen

- Sollten Sie Probleme bei der Installation des Geräts haben, lassen Sie sich von Ihrem Kenwood-Fachhändler beraten.
- Falls Ihr Gerät nicht richtig zu funktionieren scheint, drücken Sie bitte die Rückstelltaste, um die werkseitigen Vorgaben wieder herzustellen.

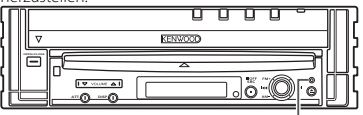

Rückstelltaste

#### Bildschirmhelligkeit bei niedrigen Temperaturen

Wenn die Temperatur des Geräts fällt, wie z.B im Winter, wird das Flüssigkristall-Panel dunkler als sonst. Die normale Helligkeit kehrt zurück, nachdem der Monitor einige Zeit betrieben wurde.

#### Audiogeräte, die mit dem KVT-827DVD-Receiver (ab Juni 2005):

KTC-V500E, KTC-9090DAB, KHD-C710, KDC-CPS89, KDC-CPS87, KDC-CPS85, KDC-CPS82, KDC-C719, KDC-C717, KDC-C715, KDC-C712, KDC-C669, KDC-C667, KDC-C665, KDC-C662, KDC-C469, KDC-C467, KDC-C465, KDC-C462, KDV-C820, KDC-C719MP, KDC-D301, KDC-D300, KMC-D400, KMD-D401 (Stellen Sie den "O-N"-Schalter auf die "N"-Stellung, falls damit ausgestattet.)

## Navigationsgeräte, die mit dem KVT-827DVD-Receiver (ab Juni 2005):

## KNA-DV3200, KNA-DV2200

## Einlegen und Austauschen der Batterie

- Verwenden Sie zwei Batterien der Größe "RO3"/"AAA".
   Schieben Sie die Abdeckung ab, während Sie sie gleichzeitig wie dargestellt andrücken.

## **A**WARNUNG

Nicht gebrauchte Batterien für Kinder unzugänglich aufbewahren. Wenden Sie sich sofort an einen Arzt, wenn eine Batterie versehentlich verschluckt wurde.

## $\underline{\wedge}$

• Legen Sie die Fernbedienung nicht an Orte, an denen es heiß werden könnte, wie z. B. auf das Armaturenbrett.

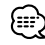

- Die im Lieferumfang enthaltenen Batterien sind f
  ür die Betriebspr
  üfung gedacht, deshalb ist es m
  öglich, dass ihre Lebensdauer sehr kurz ist.
- Wenn die für die Fernbedienung erforderliche Distanz sehr kurz wird, ersetzen Sie bitte beide Batterien durch neue.

## **Reinigung des Bedienfeldes und des Monitors**

Wenn das Bedienfeld und die Monitor-Felder verschmutzt sein sollten, reinigen Sie sie unter Verwendung eines weichen Tuches (wie beispielsweise unter Verwendung eines im Handel erhältlichen, mit Silizium beschichteten Tuches). Reinigen Sie die Felder bei starken Verschmutzungen unter Verwendung eines Tuches, das Sie zuvor mit einem Neutralreiniger benetzt haben, und entfernen Sie den Neutralreiniger anschließend unter Verwendung eines trockenen Tuches.

Verwenden Sie keinerlei harten Tücher oder flüchtige Chemikalien (wie beispielsweise Alkohol). Bei einer Nichtbeachtung dessen könnte die Oberfläche zerkratzt oder die aufgedruckten Buchstaben gelöscht werden.

## **Reinigung des Disc-Schachts**

Im Disc-Schacht sammelt sich mit der Zeit Staub an, der ab und an entfernt werden muss. Ein verschmutzter Schacht kann die CDs beschädigen.

## Beschlagen der Laser-Linse

Bei kaltem Wetter kann die Laserlinse des Disc-Players nach dem Einschalten der Fahrzeugheizung beschlagen. In diesem Fall lässt sich keine Disc abspielen. Nehmen Sie dann die Disc aus dem Gerät und warten Sie eine Zeitlang, bis der Beschlag abgetrocknet ist. Arbeitet der Disc-Player nach 1-2 Stunden noch nicht richtig, wenden Sie sich an Ihren Kenwood-Fachhändler.

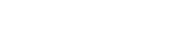

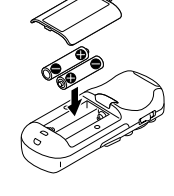

## Weltweite Regionencodes

Die DVD-Player sind mit einem Regionencode versehen, der dem Vertriebsbereich entspricht, wie in der nachfolgenden Karte dargestellt.

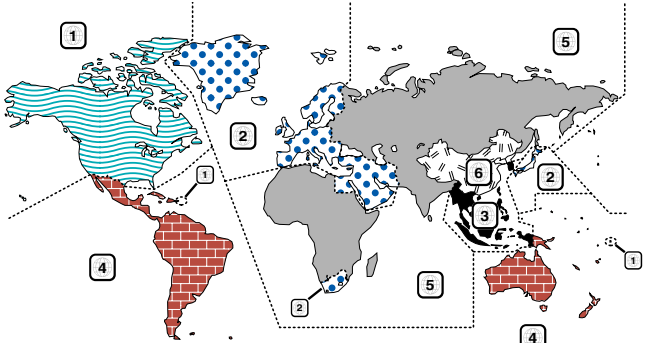

#### **DVD-Symbole**

| Symbol  | Beschreibung                                                                                                    |
|---------|----------------------------------------------------------------------------------------------------|
| ALL     | Weist auf den Code des Gebiets hin, in dem diese Disc abgespielt werden kann.                                                                                                    |
| 8))     | Anzahl der Sprachen, die für die Audio-Funktionen aufgenommen wurden. Die Ziffer weist auf die Anzahl der Sprachen hin (maximal 8 Sprachen).                                                            |
| 32      | Anzahl der Sprachen, die für die Untertitel-Funktionen aufgenommen wurden. Die Ziffer weist auf die Anzahl der Sprachen hin (maximal 32 Sprachen).                                                      |
|         | Anzahl der Blickwinkel, die über die Blickwinkel-Funktion verfügbar sind. Die Ziffer weist auf die Anzahl der<br>Blickwinkel hin (maximal 9 Blickwinkel).                                               |
| 16:9 LB | Wählbare Bildseitenverhältnisse. "LB" bedeutet "Letter Box", während "PS" für Pan/Scan steht. Das nebenstehende Beispiel bedeutet, dass ein 16:9-Video in ein Letter Box-Video umgewandelt werden kann. |

#### Nicht wiederzugebende Discs

Auf diesem Gerät ist eine Wiedergabe der nachfolgend aufgeführten Discs nicht möglich.

DVD-ROM/DVD-RAM-Discs

- HQ-VCD/SVCD-Discs
- CDVs (nur der Audio-Teil kann wiedergegeben werden) CD-G/CD-EG/CD-EXTRA-Discs (nur der Audio-Teil kann
  - wiedergegeben werden) • DVD-Audio

• Photo-CDs

Wenn DVD-R/RW- und DVD+R/RW-Discs nicht im DVD-Video- Format aufgenommen worden sind, können diese nicht wiedergegeben werden.

# Beschränkungen bedingt durch Unterschiede zwischen verschiedenen Discs

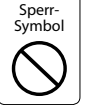

Einige DVDs und VCDs lassen sich nur in gewissen Wiedergabe-Modi abspielen, entsprechend den vom Software-Hersteller eingegebenen Beschränkungen. Da dieses Gerät solche Beschränkungen berücksichtigt, können einige Funktionen möglicherweise nicht wie angegeben zur Verfügung stehen. Lesen Sie unbedingt die bei jeder Disc mitgelieferten Anweisungen durch. Sollte auf dem am CD-Spieler angeschlossenen Fernsehbildschirm ein Sperrsymbol erscheinen, bedeutet dies, dass diese Disc gewissen Beschränkungen unterworfen ist, wie oben beschrieben.

#### Erklärungen der in diesem Handbuch verwendeten Symbole

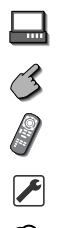

....

Kennzeichnet die wichtigsten Bedienungen des Receivers.

Kennzeichnet die Taste, die Sie berühren müssen.

Kennzeichnet die Taste oder die Joystick-Bedienung auf der Fernbedienung.

Der Anfangswert einer jeden Einstellung wird dargestellt.

Gibt eine zusätzliche Information oder einen Bedienungshinweis an.

Die in dieser Bedienungsanleitung gezeigten Abbildungen des Autoradio-Displays und der Frontblende dienen lediglich als Erklärungshinweise für die vielseitigen Einstellmöglichkeiten Ihres Geräts. Deshalb können sich geringfügige Abweichungen zwischen der Display-Darstellung Ihres Geräts und den Illustrationen in der Anleitung ergeben.

## Hinweise zur Wiedergabe von MP3/WMA/JPEG/MPEG

Dieses Gerät ist in der Lage, MP3 (MPEG1 Audio Layer 3)/WMA/JPEG/MPEG (MPEG 1/MPEG 2) wiederzugeben. Nehmen Sie aber bitte zur Kenntnis, dass die zulässigen MP3/WMA/JPEG/MPEG -Aufnahmemedien und -formate eingeschränkt sind. Achten Sie beim Schreiben von MP3/WMA/ JPEG/MPEG auf die folgenden Einschränkungen.

## Verwendbare Medien

Bei den mit diesem Gerät zulässigen MP3/WMA/JPEG/MPEG-Aufnahmemedien handelt es sich um CD-ROM, CD-R, CD-RW, DVD-R/RW und DVD+R/RW.

Wenn Sie eine CD-RW verwenden, sollten Sie eine vollständige Formatierung und keine Schnellformatierung durchführen, um eine Fehlfunktion zu verhindern.

## Verwendbare Medienformate

Die folgenden Formate sind für Medien verfügbar, die mit diesem Gerät verwendet werden. Die höchste Anzahl der Stellen, die für den Dateinamen einschließlich der Abgrenzung (") und der dreistelligen Erweiterung verwendet werden, ist in Klammern angegeben.

- ISO 9660-Level 1 (12 Stellen)
- ISO 9660-Level 2 (31 Stellen)
- Joliet (64 Stellen)
- Romeo (128 Stellen)

Bis zu 200 Stellen können im Format für lange Dateinamen angezeigt werden. Lesen Sie sich für eine Auflistung aller verfügbarer Zeichen bitte die Bedienungsanleitung der Schreibsoftware und den unten stehenden Abschnitt "Eingabe eines Datei- und Ordnernamens" durch. Hinsichtlich der Medien, die mit diesem Gerät reproduziert werden können, bestehen die folgenden Einschränkungen:

- Maximale Anzahl der Verzeichnisebene: 8
- Maximale Anzahl der Dateien pro Ordner: 255
- Maximale Anzahl der Stellen für einen Ordnernamen: 200
   Maximale Anzahl der Ordner: 254

 Maximilae Anzahi der Ordneite. 234
 In einem anderen Format als den oben aufgeführten geschriebene MP3/WMA/JPEG/MPEG-Dateien werden u. U. nicht ordnungsgemäß wiedergegeben; zudem werden die Datei- oder Ordnernamen u. U. nicht ordnungsgemäß angezeigt.

#### Einstellungen für Ihren MP3/WMA/JPEG/MPEG-Decodierer und Ihr CD/DVD-Schreibgerät

Führen Sie die folgende Einstellung durch, wenn Sie Audio-Daten mithilfe eines MP3/WMA-Codierers in MP3/WMA-Daten komprimieren.

#### MP3/WMA

- Übertragungs-Bitrate: MP3: 32 320 kbps
  - WMA: 48 192 kbps
- Abtastfrequenz: MP3: 32, 44.1, 48 kHz WMA: 32, 44.1, 48 kHz

Führen Sie die folgende Einstellung durch, wenn Sie Video-/Audio-Daten mithilfe eines JPEG/MPEG-Codierers in JPEG/ MPEG-Daten komprimieren.

#### JPEG • Bildgröße:

Grundlinien-Format: 5.120 (B) x 3.840 (H) Pixel (maximale Größe)'<sup>1</sup> Progressiv-Format: 2.048 (B) x 1.536 (H) Pixel (maximale Größe)<sup>\*2</sup>

#### MPEG

- Video-Format: MPEG1, MPEG2
- Bildgröße: MPEG1: 320 x 240, 352 x 240 (NTSC), 352 x 288 (PAL) MPEG2: 640 x 480, 704 x 480 (NTSC), 704 x 576 (PAL)
- Audio-Format: MPEG1 Audio Layer2
- Übertragungs-Bitrate: 32—384 kbps CBR
- Abtastfrequenz: 32, 44,1,48 kHz

Wenn Sie Ihr CD/DVD-Schreibgerät verwenden, um MP3/WMA/JPEG/MPEG bis zur maximalen Disc-Kapazität aufzunehmen, deaktivieren Sie bitte das zusätzliche Schreiben. Wenn Sie eine leere Disc in einem Arbeitsgang beschreiben möchten, wählen Sie die Einstellung "Disc at Once", damit Sie die volle Kapazität ausnutzen können.

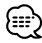

- Der Wiedergabemodus ist u. U. nicht möglich, wenn Funktionsbereiche des Windows Media Player 9 oder höher verwendet werden.
- \*1 Ein Teil des Bildes wird nicht angezeigt, wenn die Größe des Bildes die maximal zulässige Größe überschreitet.
- \*<sup>2</sup> Ein Bild wird nicht angezeigt, wenn die Größe des Bildes die maximal zulässige Größe überschreitet.
- Wenn Sie MPEG 2-Daten schreiben, stellen Sie bitte sicher, dass Sie ein DVD-Medium verwenden.
- Wenn Sie Daten auf ein DVD-Medium schreiben, stellen Sie bitte sicher, dass Sie die Einrichtung des DVD-Schreibgerätes auf "Disc at once" einstellen.

## Eingabe der ID3-Kennung

Die anzeigbare ID3-Kennung ist ID3 Version 1.x. Den Zeichencode finden Sie in der Codeliste.

|   | 0 | 1 | 2  | 3 | 4 | 5 | 6 | 7 | 8 | 9 | А        | В        | С  | D | Е | F |
|---|---|---|----|---|---|---|---|---|---|---|----------|----------|----|---|---|---|
| 0 |   |   |    | 0 | @ | Ρ | ` | р |   |   |          | 0        | À  | Ð | à | đ |
| 1 |   |   | 1  | 1 | А | Q | а | q |   |   | i        | ±        | Á  | Ñ | á | ñ |
| 2 |   |   |    | 2 | В | R | b | r |   |   | ¢        | 5        | Â  | Ò | â | ò |
| 3 |   |   | #  | 3 | С | S | С | s |   |   | £        | 3        | Ã  | Ó | ã | Ó |
| 4 |   |   | \$ | 4 | D | Т | d | t |   |   | α        | 1        | Ä  | Ô | ä | ô |
| 5 |   |   | %  | 5 | Е | U | е | u |   |   | ¥        | μ        | Å  | Õ | å | õ |
| 6 |   |   | &  | 6 | F | ۷ | f | ٧ |   |   | 4        | 1        | Æ  | Õ | æ | ö |
| 7 |   |   | 1  | 7 | G | W | g | w |   |   | §        | •        | Ç  | Х | Ç | ÷ |
| 8 |   |   | (  | 8 | н | Х | h | х |   |   | ♪        | †        | È  | Ø | è | ø |
| 9 |   |   | )  | 9 | Т | Υ | i | у |   |   | ¢        | 1        | É  | Ù | é | ù |
| Α |   |   | *  | 1 | J | Ζ | j | z |   |   | <u>a</u> | <u>_</u> | Ê  | Ú | ê | ú |
| В |   |   | +  | ; | κ | [ | k | { |   |   | 44       | 39       | Ē  | Û | ë | û |
| С |   |   | ,  | < | L | 1 | 1 | 1 |   |   | ٦        | 1/4      | ì  | Ü | ì | ü |
| D |   |   | -  | = | М | ] | m | } |   |   | ®        | 1/2      | Í  | Ý | í | ý |
| Е |   |   |    | > | Ν | ۸ | n | ~ |   |   | ۲        | 3/4      | lî | Þ | Î | þ |
| F |   |   | 1  | ? | 0 | - | 0 |   |   |   | -        | δ        | Ĭ  | ß | ï | ÿ |

## Eingabe der Datei- und Ordnernamen

Für den Dateinamen oder Ordnernamen können nur Zeichen verwendet werden, die in der Code-Tabelle aufgeführt sind. Wenn Sie für die Eingabe irgendwelche anderen Zeichen verwenden, werden Datei- und Ordner-Namen nicht ordnungsgemäß angezeigt. Je nach verwendetem CD/ DVD-Schreibgerät wird u. U. beides nicht ordnungsgemäß angezeigt.

Die MP3/WMA/JPEG/MPEG-Datei muss eine MP3/WMA/JPEG/ MPEG-Erweiterung aufweisen (.mp3/.wma/.jpg/.mpg).

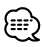

 Eine Datei, deren Name mithilfe von Zeichen eingegeben wurde, die nicht in der Code-Liste aufgeführt sind, wird u. U. nicht ordnungsgemäß angezeigt.

## Schreiben von Dateien auf ein Medium

Wenn ein Medium mit MP3/WMA/JPEG/MPEG-Daten eingelegt wird, überprüft das Gerät sämtliche Daten auf dem Medium. Falls das Medium eine Menge Ordner oder Dateien enthält, bei denen es sich nicht um MP3/WMA/JPEG/MPEG-Dateien handelt, dauert es aus diesem Grund eine ganze Weile, bevor das Gerät mit der Wiedergabe von MP3/WMA/ JPEG/MPEG beginnt.

Darüber hinaus dauert es u. U. eine ganze Weile, bevor das Gerät zur nächsten MP3/WMA/JPEG/MPEG-Datei weiterspringt; u. U. wird auch eine Dateisuche oder Ordnersuche nicht problemlos durchgeführt.

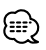

Das Laden eines solchen Mediums kann laute Geräusche produzieren und die Lautsprecher beschädigen.

- Versuchen Sie auf keinen Fall, ein Medium wiedergeben zu lassen, das eine Datei enthält, bei der es sich nicht um eine MP3/WMA/JPEG/MPEG-Datei handelt, die aber trotzdem eine MP3/WMA/JPEG/MPEG-Erweiterung aufweist.
   Das Gerät erfasst Dateien, bei denen es sich um keine MP3/ WMA/JPEG/MPEG-Dateien handelt, als MP3/WMA/JPEG/MPEG-Daten, sobald die betreffenden Dateien eine MP3/WMA/JPEG/ MPEG-Erweiterung aufweisen.
- Versuchen Sie auf keinen Fall, ein Medium wiedergeben zu lassen, das Dateien in einem anderen Format als MP3/WMA/ JPEG/MPEG enthält.

## Wiedergabereihenfolge von MP3/WMA/JPEG/ MPEG

Bei der Auswahl für die Wiedergabe, die Ordnersuche, die Dateisuche oder für die Ordnerauswahl wird auf die Dateien und Ordner in der Reihenfolge zugegriffen, in der sie durch das CD/DVD-Schreibgerät geschrieben wurden. Aufgrund dessen kann es passieren, dass die zu erwartende Abspielreihenfolge nicht mit der Reihenfolge übereinstimmt, in der die Spuren oder Alben schließlich tatsächlich abgespielt werden. Sie können die Reihenfolge, in der die MP3/WMA/ JPEG/MPEG-Dateien wiedergegeben werden sollen, u. U. auswählen, indem Sie sie auf ein Medium wie beispielsweise eine CD-R schreiben und dabei ihren Dateinamen mit einer Abfolgenummer wie beispielsweise "01" bis "09" versehen; dies hängt von Ihrem CD/DVD-Schreibgerät ab.

## JPEG

Bei JPEG handelt es sich um einen standardisierten Bild-Komprimierungsmechanismus. JPEG steht für "Joint Photographic Experts Group", den ursprünglichen Namen des Kommitees, das für den Standard verantwortlich ist. JPEG wurde für die Komprimierung von entweder Vollfarb- oder Grauskala-Bildern entwickelt.

## MPEG 1

Die gebräuchlichsten Anwendungen des MPEG 1-Standards liefern Ihnen eine Video-Auflösung von 352-auf-240 bei 30 Einzelbildern pro Sekunde ("frames per second" = fps). Dadurch wird eine Video-Qualität erzeugt, die etwas unter der von herkömmlichen Videorecorder-Bildern liegt.

## MPEG 2

MPEG 2 bietet Ihnen Auflösungen von 720 x 480 und 1280 x 720 bei 60 fps (NTSC) bei Audio in CD-Qualität. Dies ist ausreichend für alle gebräuchlichen Fernsehstandards einschließlich NTSC und sogar PAL. MPEG 2 wird durch DVD-ROMs verwendet. MPEG-2 kann ein 2-stündiges Video in ein paar wenige Gigabytes komprimieren.

## Öffnen/Schließen des Monitors und Netzschalter

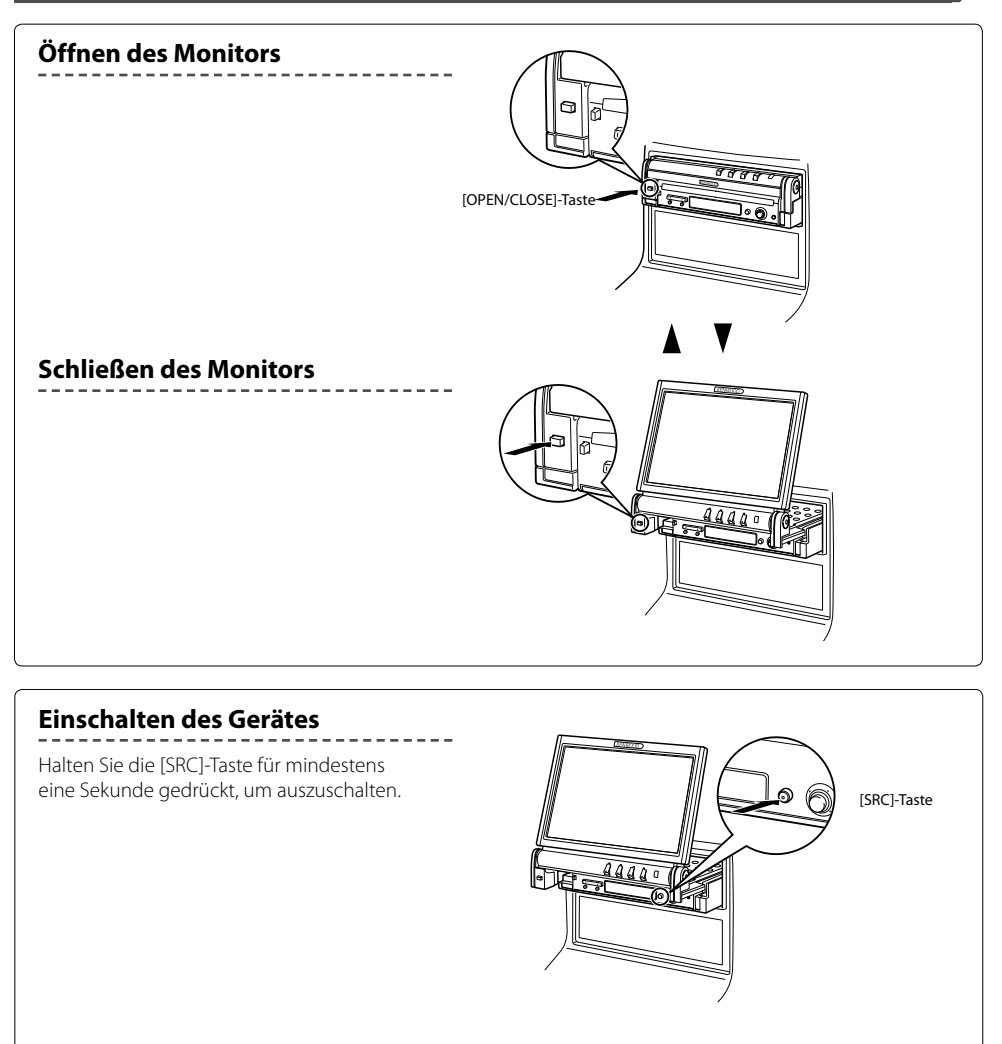

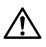

- Berühren Sie keine sich bewegenden Komponenten, wenn Sie den Monitor öffnen oder schließen. Falls Sie die sich bewegenden Komponenten berühren, könnten Sie sich Verletzungen zuziehen, oder das Gerät könnte beschädigt werden.
- Versuchen Sie nicht, den Monitor von Hand zu öffnen oder zu schließen.

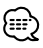

- Sie können den Monitor automatisch öffnen oder schließen, wenn Sie die Zündung ein- oder ausschalten (siehe Seite 52).
- Falls die Monitor-Bewegung beim Öffnen durch die Gangschaltung oder ein anderes Hindernis gestoppt wird, wird diese Bewegung durch die Sicherungsfunktion unterbrochen. Auch wenn der Monitor beim Schließen ein Hindernis eingeklemmt, wird die Monitor-Bewegung von der Sicherungsfunktion unterbrochen. Sollte dies der Fall sein, entfernen Sie das Hindernis bitte und drücken Sie erneut die [OPEN/CLOSE]-Taste.

# Entfernen/Anbringen der Schutzabdeckung

## Entfernen der Schutzabdeckung

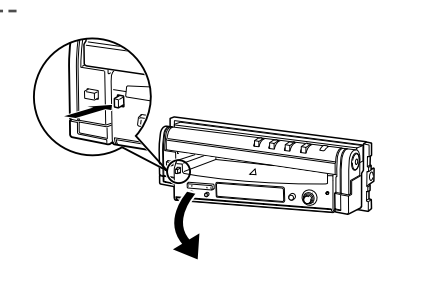

## Anbringen der Schutzabdeckung

Platzieren Sie das rechte Ende des Schutzfeldes auf die Haken und drücken Sie es an, bis es mit einem hörbaren Klicken einrastet.

Drücken Sie anschließend am linken Ende des Schutzfeldes, um es einrasten zu lassen.

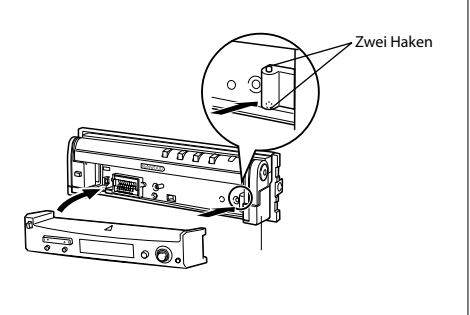

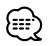

- Schließen Sie zunächst den Monitor, nehmen Sie anschließend die Schutzabdeckung ab oder befestigen Sie sie.
- Nach dem Entfernen der Schutzabdeckung können Sie den Empfänger nicht mehr bedienen.
- Nach dem Abnehmen der Schutzabdeckung können Sie das Diebstahlschutz-Alarmlämpchen aktivieren (siehe Seite 72).

## **KVT-827DVD Grundlegender Betrieb**

## Bei geöffnetem Monitor

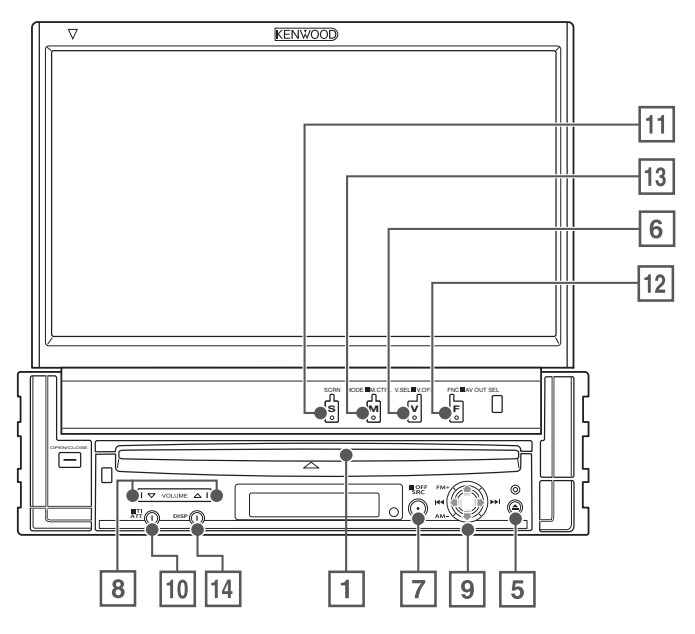

## Bei geschlossenem Monitor

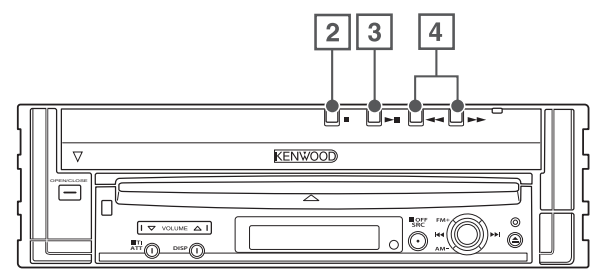

#### 1 Disc wiedergeben [Disc-Einführungsschlitz]

Eine Disc wird wiedergegeben, wenn Sie sie einschieben.

2 Wiedergabe stoppen[■]-Taste

Stoppt die Wiedergabe.

#### 3 Wiedergabe/Pause [►II]-Taste

Unterbricht und startet eine Disc erneut.

# 4 Suchwahlschalter [◄◄]/[►►]- Taste

Durchsucht eine Disc rückwärts oder vorwärts.

5 Disc auswerfen [EJECT]-Taste

Die Disc wird ausgeworfen.

6 Video-Quellenauswahl/V.OFF [V.SEL]-Taste

Die Video-Quellenauswahl ändert sich bei jedem Drücken der Taste in der folgenden Reihenfolge:

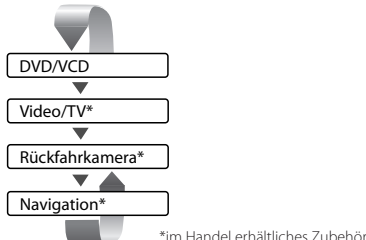

\*im Handel erhaltliches Zubehor

Sie können das Video-Display auch durch ein Drücken der Taste für mindestens 1 Sekunde ausschalten. Bei einem erneuten Drücken der Taste wird das vorherige Video-Display wieder angezeigt.

#### Audio-Quellenauswahl/Stromversorgung [SRC]-Taste

Die Audio-Quellenauswahl ändert sich bei jedem Drücken der Taste in der folgenden Reihenfolge:

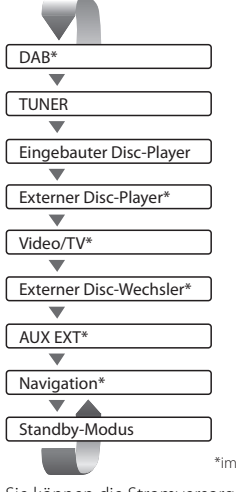

\*im Handel erhältliches Zubehör

Sie können die Stromversorgung auch durch ein Drücken der Taste für mindestens 1 Sekunde ausschalten.

Wenn Sie die Taste erneut drücken, wird die Stromversorgung eingeschaltet.

#### 8 Lautstärkeregler [▲]-/[▼]-Taste

Regelt die Lautstärke.

# Joystick Spur-/Stationswahlschalter [I◄◄]-/[►►]]-Taste

Wählt eine Musik, ein Kapitel, einen Titel oder eine Frequenz aus.

#### Wellenbereichs-/Ordner-Wahlschalter [FM]/[AM]-Taste

Die [FM]-Taste schaltet zum Wellenbereich UKW 1/2/3 oder zum nächsten Ordner/zur nächsten Disc weiter. Die [AM]-Taste schaltet zum MW-Wellenbereich oder zum vorherigen Ordner/zur vorherigen Disc zurück.

#### 10 Dämpfer [ATT]-Taste

Dämpft die Lautstärke. Drücken Sie die Taste zur Aufhebung der Stummschaltung erneut.

## [TI]-Taste

Drücken Sie die Taste für mehr als 1 Sekunde, um die Verkehrsmeldungsfunktion ein- oder auszuschalten. (siehe Seite 36)

#### II Bildschirm-Einrichtung [SCREEN]-Taste

Zeigt den Einrichtungsbildschirm für den Bildschirm oder den Winkel-Einrichtungsbildschirm an. (siehe Seite 52)

#### E Funktion/AV OUT SEL [FNC]-Taste

Die Videoquellen-Funktion ändert sich bei jedem Drücken der Taste in der folgenden Reihenfolge:

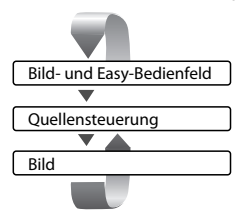

Schaltet die beim AV OUTPUT-Anschluss auszugebende Quelle um, wenn die Taste für mindestens 1 Sekunde gedrückt wird.

 III
 Umschaltungsbildschirm-Modus/M.CTRL
 [MODE]-Taste

Zur Umschaltung des Bildschirmmodus. (siehe Seite 17)

Wenn Sie die Taste für mehr als 1 Sekunde gedrückt halten, wird das DVD-Menü angezeigt. (siehe Seite 22)

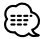

Das DVD-Menü ist nicht verfügbar, wenn das Hauptmenü der DVD angezeigt wird.

#### 14 Kleine Anzeige [DISP]-Taste

Schaltet zur kleinen Anzeige. (siehe Seite 108)

| ~   | <u>٦</u> |
|-----|----------|
| >== | =-)      |
| 5   | X        |
|     | ~        |

- Neben dem Navigationssystem, schaltet sich das Display ein, wenn Sie die Feststellbremse anziehen.
- Es ist erforderlich, dass Sie die "Navigationsquelle" von <AV-Schnittstelle> auf "Ein" stellen, damit Sie die Navigation durch die durch die [SRC]-Taste auszuwählende Audioquelle hinzufügen können. (siehe Seite 67)
- Es ist erforderlich, die Gangschaltung des Fahrzeugs auf "Rückwärtsgang" einzustellen, damit zum Rückansichtskamera-Videodisplay umgeschaltet werden kann.

## Grundsätzliche Bedienung der Fernbedienung

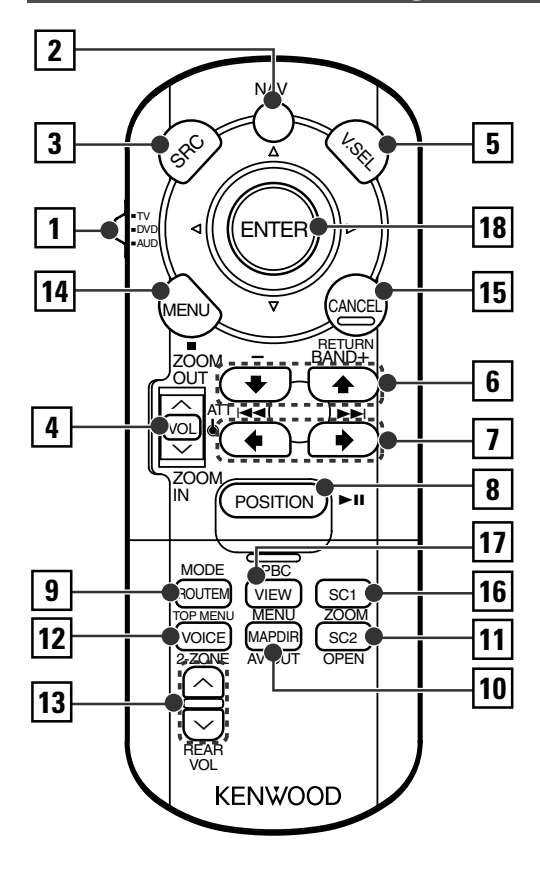

## 1 Fernbedienungsmodus-Wahlschalter

Wählt eine der folgenden Fernbedienungsmodi aus, wenn mithilfe des [NAV]-Schalters eine Einstellung auf den AV-Steuermodus erfolgt.

- TV: TV-Quelle
- DVD: Integrierte DVD/VCD/CD/MP3/WMA/JPEG/ MPEG-Player-Quelle
- AUD: Tuner-Quelle oder angebrachte Disc-Wechsler-Quelle

## 2 [NAV]-Schalter

Durch ein Drücken des Schalters bis zum Einrasten wird in den Navigationssystem-Steuermodus geschaltet. Durch ein erneutes Drücken des Schalters kehrt das Gerät in den AV-Steuermodus zurück.

## 3 [SRC]-Taste

Die Audioquelle wird bei jedem Drücken der Taste umgeschaltet.

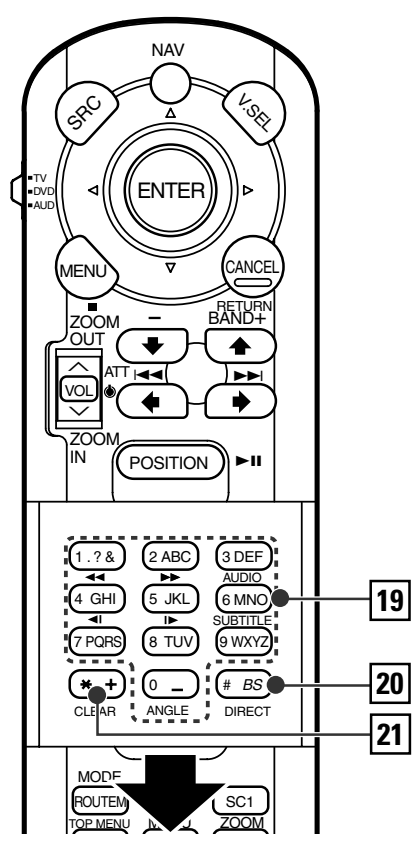

## 4 [VOL]-Taste

#### DISC TV TUNER

Regelt die Lautstärke. Beim Drücken der Taste wird die Lautstärke stummgeschaltet.

Bei einem erneuten Drücken der Taste wird wieder der vorherige Lautstärkepegel eingestellt.

#### NAV

Vergrößert oder verkleinert die Navigationskarte.

#### 5 [V.SEL]-Taste

Die Video-Quellenauswahl ändert sich bei jedem Drücken der Taste in der folgenden Reihenfolge:

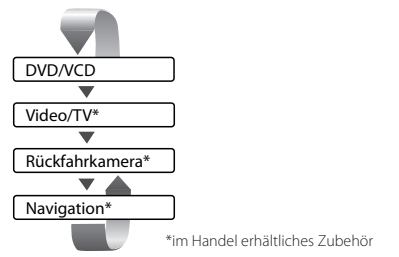

 Es ist erforderlich, die Gangschaltung des Fahrzeugs auf "Rückwärtsgang" einzustellen, damit zum Rückansichtskamera (R-CAM) -Videodisplay umgeschaltet werden kann.

## 6 [BAND]-Taste

DISC (Bei der Einstellung von 1 "DVD" oder "AUD") Wählen Sie eine Disc und einen Ordner aus. TV (bei der Einstellung von 1 auf "TV" oder "AUD")

BAND: Schaltet zu TV1, TV2, VIDEO1 oder VIDEO2 um. **TUNER** (bei der Einstellung von 1 "AUD") +: Schaltet zum Wellenbereich UKW1, UKW2 oder

UKW3 um.

-: Schaltet zum MW-Wellenbereich um.

## NAV

Wählt ein Symbol aus.

## 7 [I◄◀]/[►►I]-Taste

**DISC** (Bei der Einstellung von 1 "DVD" oder "AUD") Wählt ein Musikstück aus.

**TV** (bei der Einstellung von 1 auf "TV" oder "AUD")

Wählt einen Kanal aus.

**TUNER** (bei der Einstellung von 1 "AUD") Wählt einen Sender aus.

NAV

Wählt ein Symbol aus und scrollt horizontal.

## 8 [►II]-Taste

**DISC** (Bei der Einstellung von 1 "DVD" oder "AUD") Für die Wiedergabe oder Pause.

**TV** (bei der Einstellung von 1 auf "TV" oder "AUD")

TUNER (bei der Einstellung von 1 "AUD")

Wählt den Suchmodus aus. (Siehe <Suchmodus> auf Seite 34/41/46.)

NAV

Zeigt die gegenwärtige Position an.

## 9 [TOP MENU]-Taste

**DVD** (bei der Einstellung von 1 "DVD") Öffnet das oberste Menü der DVD-Disc-Menüs.

## DISC TV TUNER

Schaltet den Bildschirmmodus um. (siehe Seite 17) (bei der Einstellung von 1 auf "TV" oder "AUD")

Zeigt das Strecken-Optionsmenü an.

## 10 [AV OUT]-Taste

#### DISC TV TUNER

Wählt eine AV-Quelle für die Ausgabe am AV OUTPUT-Port aus.

## NAV

Schaltet zwischen der Kartenanzeige Fahrtrichtung nach oben und Norden nach oben um.

#### 11 [OPEN]-Taste

#### DISC TV TUNER

Bei jedem Drücken der Taste wird der Monitor geöffnet oder geschlossen.

#### NAV

Springt zur unter Abkürzung 2 registrierten Funktion.

## 12 [2-ZONE]-Taste

#### DISC TV TUNER

Bei jedem Drücken der Taste schaltet sich die Zone-Funktion ein bzw. aus. (Siehe <Zone-Steuerung> auf Seite 92.)

## NAV

Gibt die Sprachführung wieder.

## 13 [REAR VOL]-Taste

#### DISC TV TUNER

Sie können die Lautstärke des hinteren Kanals bei eingeschalteter Zone-Funktion einstellen.

## 14 [MENU]-Taste

**DVD** (bei der Einstellung von 1 "DVD") Stoppt die Wiedergabe vom integrierten Disc-Player.

Zeigt das Hauptmenü an.

## 15 [CANCEL]-Taste

**DVD VCD** (bei der Einstellung von 1 auf "DVD") Kehrt zum vorherigen Bildschirm zurück, wenn das DVD/VCD-Menü angezeigt wird.

#### NAV

Zeigt den vorherigen Bildschirm an (wie bei Drücken der [Return]-Taste im Navigationsbildschirm).

## 16 [ZOOM]-Taste

**DVD VCD** (bei der Einstellung von 1 auf "DVD") Bei jedem Drücken der Taste ändert sich das Zoomverhältnis.

#### NAV

Springt zur in Abkürzung 1 registrierten Funktion.

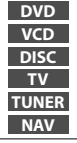

: Betrieb während der DVD-Wiedergabe

: Betrieb während der VCD-Wiedergabe

- : Betrieb während der DVD-, VCD-, CD-, MP3/WMA/JPEG/MPEG- oder MD-Wiedergabe
- : Betrieb während der Fernsehquellen-Wiedergabe

: Betrieb mit UKW/MW-Senderquelle

: Betrieb während des Navigations-Steuermodus (KNA-DV2100, KNA-DV3200)

#### 17 [MENU]-Taste

 DVD
 (bei der Einstellung von 1 "DVD")

 Öffnet das DVD-Disc-Menü.

 VCD
 (bei der Einstellung von 1 "DVD")

 Schaltet die PBC-Funktion (PBC = "Playback" für Wiedergabe) ein oder aus.

#### NAV

Schaltet zwischen der 2D- und 3D-Kartenanzeige um.

#### 18 Joystick

#### DVD

Übernimmt Ihre Auswahl vom DVD-Disc-Menü.

Scrollt durch die Karte oder bewegt den Cursor. Führt auch die ausgewählte Funktion aus, wenn Sie die Taste drücken.

## 19 [0]-[9]-Tasten

Sie können ein Zeichen/eine Ziffer eingeben.

## [SUBTITLE]-Taste

**DVD** (bei der Einstellung von 1 "DVD") **(DVD** (bei der Einstellung von 1 "DVD")

#### [AUDIO]-Taste

**DVD VCD** (bei der Einstellung von 1 auf "DVD") **Schaltet eine Audiosprache um.** 

#### [◄◀]-/[►►]-Taste

**DVD VCD CD** (bei der Einstellung von 1) auf "DVD")

- Schneller Rücklauf (Rückspulen). Bei jeder Betätigung ändert sich die Geschwindigkeit.
- Schnellvorlauf: Bei jeder Betätigung ändert sich die Geschwindigkeit.

#### [⊲I]-/[I►]-Taste

**DVD** VCD (bei der Einstellung von 1 auf "DVD")

- Langsamer Rücklauf
- I► : Langsamer Vorlauf

#### [ANGLE]-Taste

**DVD** (bei der Einstellung von 1 "DVD") **•••** : Schaltet den Sichtwinkel um.

## 20 [DIRECT]-Taste

Wählt den Direktsuche-Modus aus. (siehe <Direktsuche> auf Seite 23/31/36)

#### 20 [CLEAR]-Taste

**DVD** (bei der Einstellung von 1 auf "DVD") Löscht einen nummerischen Wert, den Sie während der Direktsuche am integrierten Disc-Player eingegeben haben.

## Wissenswertes über Discs

## Handhabung von Discs

Berühren Sie nicht die Aufnahme-Oberfläche der Disc.

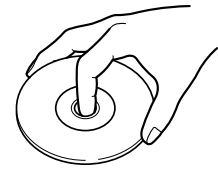

- CD-R/RW, DVD-R/RW und DVD+R/RW können leichter beschädigt werden als eine normale Musik-CD. Verwenden Sie eine CD-R/RW, DVD-R/RW oder DVD+R/RW erst, nachdem Sie die Achtungshinweise auf der Verpackung etc. gelesen haben.
- Kleben Sie keinerlei Klebebänder, Aufkleber o. Ä. auf die Disc.

Verwenden Sie zudem keinerlei Discs, an denen solche Materialien angebracht sind.

## Wenn Sie eine neue Disc verwenden

Falls das Führungsloch in der Mitte oder die Außenränder einen Grat haben, entfernen Sie diesen vor der Verwendung der Disc mit einem Kugelschreiber etc.

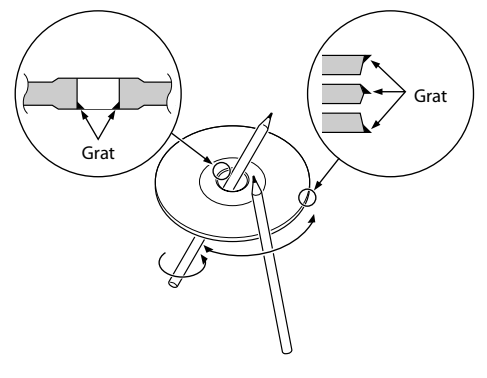

## **Disc-förmiges Zubehör**

Legen Sie bitte keinerlei Disc-förmiges Zubehör in das Gerät ein.

## **Reinigung einer Disc**

Reinigen Sie Discs stets von der Mitte nach außen hin.

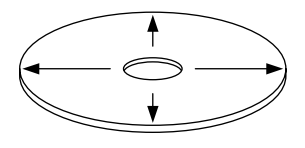

## **Entfernen von Discs**

Wenn Sie Discs diesem Gerät entnehmen, ziehen Sie sie waagerecht heraus.

## Discs, die nicht verwendet werden können

Discs, die nicht rund sind, k
önnen nicht verwendet werden.

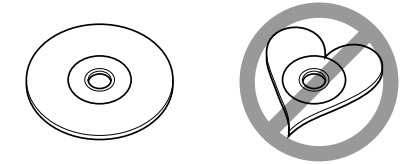

- Discs, die auf der Aufnahme-Oberfläche eingefärbt oder verschmutzt sind, können nicht verwendet werden.
- Dieses Gerät kann nur CDs mit der Kennung diŝċ r isc

wiedergeben.

Discs ohne diese Kennung können mithilfe dieses Gerätes u. U. nicht wiedergegeben werden.

• Eine CD-R oder CD-RW, die nicht finalisiert wurde, kann nicht wiedergegeben werden. (Einzelheiten hinsichtlich der Finalisierung finden Sie in den Bedienungsanleitungen Ihrer Brennsoftware sowie Ihres CD-R/CD-RW-Recorders.)

#### Aufbewahrung von Discs

- · Bewahren Sie Discs nicht in direktem Sonnenlicht auf (beispielsweise auf dem Sitz oder Armaturenbrett), wo hohe Temperaturen herrschen.
- · Bewahren Sie Discs immer in ihren Hüllen auf.

## Umschaltung des kleinen Displays

Bei jedem Drücken der [DISP]-Taste ändert sich der Kleindisplay-Bildschirmmodus.

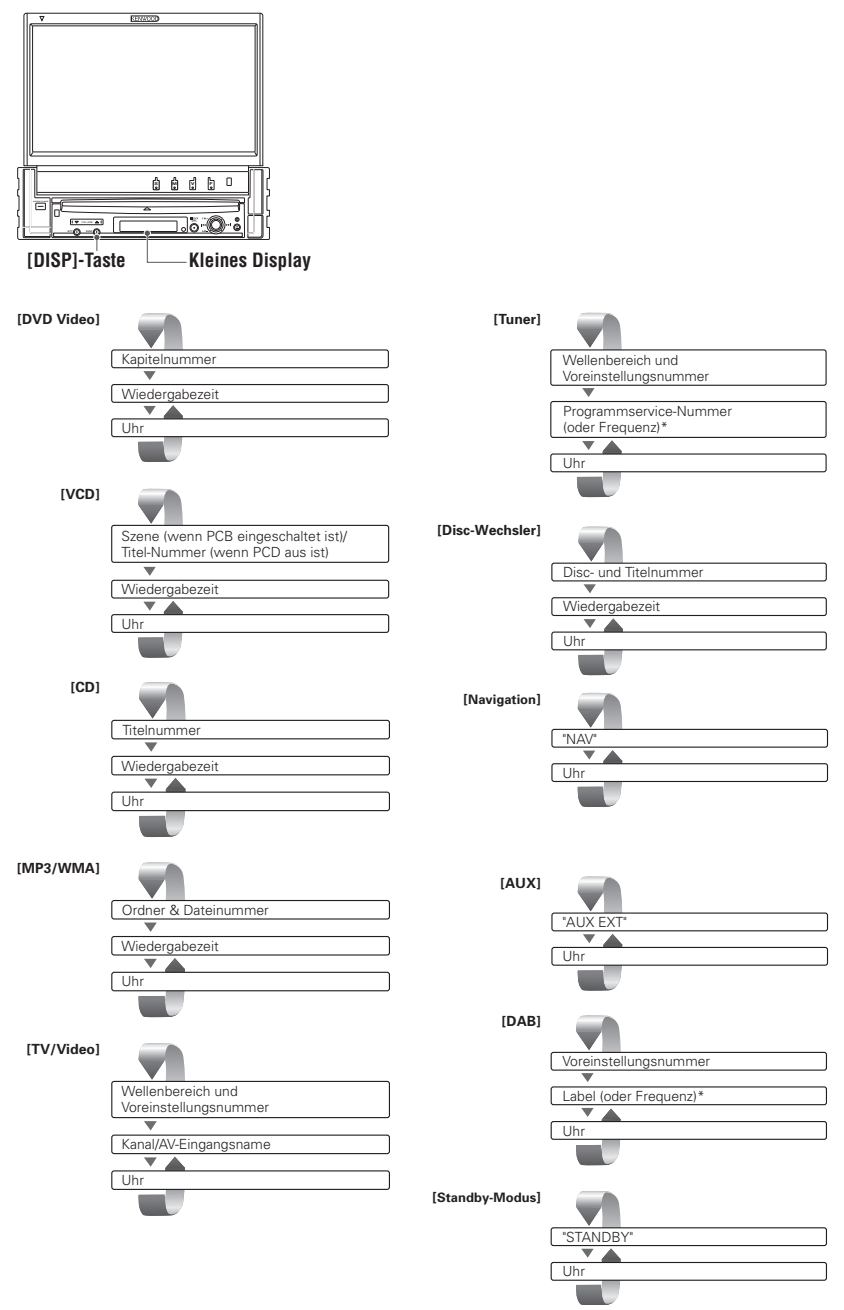

\* Halten Sie die [DISP]-Taste für mehr als 1 Sekunde gedrückt, um zum Frequenz-Display zu schalten.

## Umschaltung des Bildschirmmodus

Bei jedem Drücken der [MODE]-Taste ändert sich der Bildschirmmodus des Monitors.

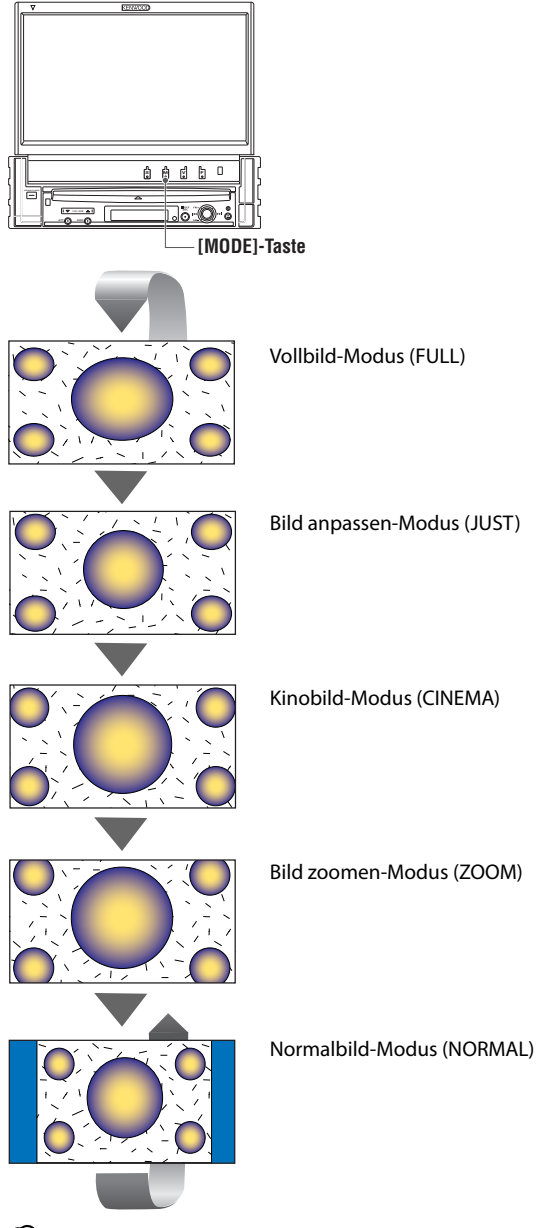

Vollbild-Modus (FULL)

Bild anpassen-Modus (JUST)

- Bei der Auswahl von Menü, Easy-Bedienfeld-Bildschirm oder Navigation wird das Display automatisch im Vollbild-Modus dargestellt. Der Bildschirmmodus dieser Displays kann nicht geändert werden.
- Sie können den Bildschirmmodus für die einzelnen DVD/VCD-, TV- und Videobilder einstellen.

## Steuerung während der DVD-Video-, Video CD-, JPEG- oder

V

Während der Wiedergabe von DVD-Video (DVD), einer Video CD (VCD)-Disc, einer JPEG- oder MPEG-Datei werden verschiedene Steuerbildschirme angezeigt.

## Anzeige des DVD/VCD/JPEG/MPEG-Wiedergabebildschirms

Sie können die folgenden Betriebe verwenden, wenn DVD/VCD/JPEG/MPEG-Bilder angezeigt werden.

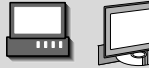

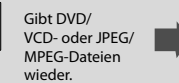

#### DVD-Wiedergabebildschirm

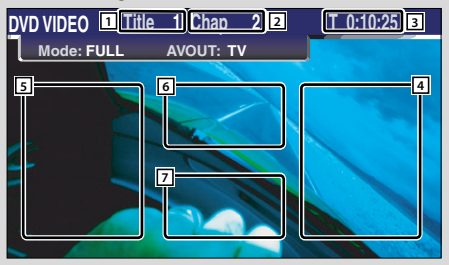

## VCD-Wiedergabebildschirm

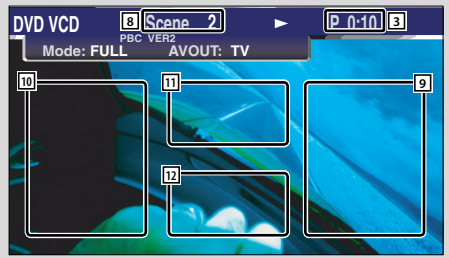

- 1 Titelnummeranzeige
- 2 Kapitelnummeranzeige
- 3 Wiedergabezeitanzeige
- 4 Vorwärts-Kapitelsuchbereich Wählt das nächste Kapitel aus.
- 5 Kapitel zurück-Suchbereich (siehe Seite 22) Wählt das vorherige Kapitel aus.
- 6 Steuertastenbereich des DVD-Disc-Menüs (siehe Seite 22)

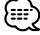

- Wenn Sie dies während der DVD-Menüwiedergabe berühren, wird die Anzeige hervorgehoben. (siehe Seite 22)
- **Tastenbereich der Informationsanzeige** (siehe Seite 23)
- 8 Szenen-/Titelnummernanzeige
- Szenen-/Titelsuchbereich vorwärts Wählt die nächste Szene (wenn PBC eingeschaltet ist) oder den nächsten Titel (wenn PBC ausgeschaltet ist) aus.
- Szenen-/Titelsuchbereich rückwärts Wählt die vorherige Szene (wenn PBC eingeschaltet ist) oder den nächsten Titel (wenn PBC ausgeschaltet ist) aus.
- Zoom-Bedientastenbereich Zeigt die Zoom-Steuertasten an (siehe Seite 23).
- 12 Tastenbereich der Informationsanzeige (siehe Seite 23)

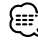

- Lesen Sie f
   ür die DVD/VCD-Wiedergabe, die DVD/VCD- Bildauswahl oder den Fernbedienungstastenbetrieb den Abschnitt <KVT-827DVD Grundlegender Betrieb> (siehe Seite 10).
- Die Informationsanzeige wird nach etwa 5 Sekunden automatisch gelöscht. Bei der Aktualisierung können die Informationen automatisch wieder angezeigt werden lassen (siehe Seite 68).

## JPEG/MPEG-Wiedergabe-Bildschirm

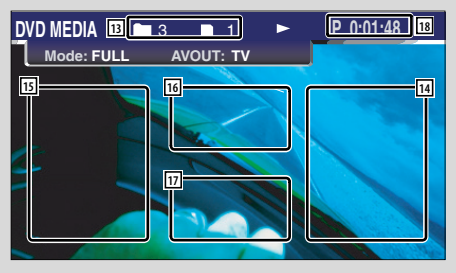

- 13 Ordner-/Dateinummern-Anzeige
- Vorwärts-Dateisuche-Anzeige
   Wählt den nächsten Ordner oder die nächste Datei aus.
- Rückwärts-Dateisuchebereich
   Wählt den vorherigen Ordner oder die vorherige Datei aus.
- 16 Steuertastenbereich für das Bild (siehe Seite 23) Nur JPEG-Wiedergabe
- 17 Tastenbereich der Informationsanzeige (siehe Seite 23)
- 18 Wiedergabezeit-Anzeige

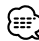

- Die Easy-Bedienfeld-Funktionen werden auf Seite 24 erläutert.
- Anzeige des Easy-Bedienfeldes

Das Bedienfeld wird in einer schwebenden Position auf dem DVD/VCD-Bildschirm angezeigt.

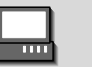

## Anzeige des Easy-Bedienfeldes

F

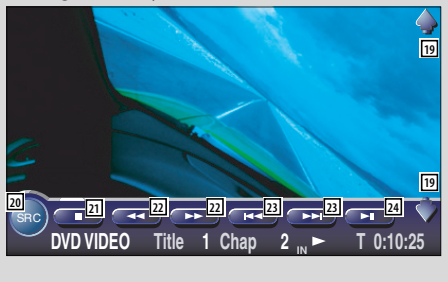

- 19 Regelt die Lautstärke.
- 20 Schaltet die Quelle um.
- [21] Stoppt die Wiedergabe. Bei zweimaligem Drücken wird die Disc von Anfang an wiedergegeben, wenn Sie sie das nächste Mal wiedergeben lassen möchten.
- 22 Schnellvorlauf oder Schnellrücklauf.
- 23 Kapitelsuche DVD Sucht nach einem Kapitel.

## Szenen-/Spursuche VCD

Wählt eine Szene (wenn PBC eingeschaltet ist) oder einen Titel (wenn PBC ausgeschaltet ist) aus.

24 Startet und unterbricht die Wiedergabe.

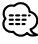

 Das Easy-Bedienfeld ist beim Berühren eines zentralen Bereichs des Monitors verdeckt.

## Anzeige des DVD/ VCD Steuerbildschirms

Gibt eine DVD/VCD unter Verwendung verschiedener Funktionen wieder.

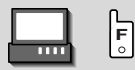

## DVD/VCD-Steuerbildschirm

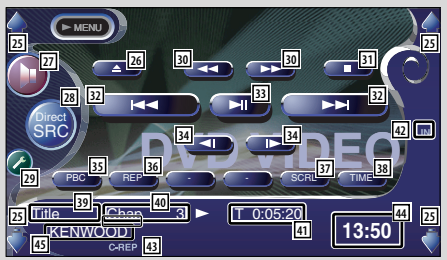

- 25 Regelt die Lautstärke.
- 26 Wirft die Disc am eingebauten Disc-Player aus.
- 27 Öffnet das Klangeinstellungsmenü. (siehe Seite 82)
- Zeigt den Quellenauswahl-Bildschirm an. (siehe Seite 51)
- 29 Öffnet das Einrichtungsmenü. (siehe Seite 53)
- 30 Schnellvorlauf oder Schnellrücklauf.
- Stoppt die Wiedergabe.
   Bei zweimaligem Drücken wird die Disc von Anfang an wiedergegeben, wenn Sie sie das nächste Mal wiedergeben lassen möchten.
- 32 Wählt ein Kapitel, eine Szene oder einen Titel aus. Wenn eine DVD/VCD unterbrochen ist, berühren Sie diese Taste für den Start der Einzelbild-Weiterschaltung.
- 33 Startet und unterbricht die Wiedergabe.
- 34 Langsamer Vorlauf oder Rücklauf. DVD
- 35 Schaltet die PBC-Funktion der VCD ein oder aus. (VCD Ver 2.0)
- Schaltet die Wiedergabewiederholung in folgender Reihenfolge um.
  - DVD: Titelwiederholung, Kapitelwiederholung, Wiederholung aus
  - VCD: Spurwiederholung, Wiederholung aus (verfügbar bei ausgeschaltetem PBC)
- 37 Scrollt durch den Anzeigetext.
- Schaltet die Wiedergabezeitanzeige in folgender Reihenfolge um.
  - DVD: Kapitel, Titel, verbleibende Titel
  - VCD: Spur, Disc, verbleibende Discs (nur verfügbar, wenn die PBC-Funktion ausgeschaltet wurde)
- 39 Titelnummeranzeige DVD
- 40 Kapitel-/Szenen-/Titelnummeranzeige
- 41 Wiedergabezeitanzeige
- 42 Erscheint, wenn eine Disc eingelegt wird.
- 43 Funktionsanzeige
- 44 Uhranzeige

Bei Berührung wird die Anzeige von Uhr 1, Uhr 2 und Uhr 3 nacheinander umgeschaltet.

45 Lautstärkekennung-Anzeige

## Öffnet das DVD-Disc-Menü

6

Wählt aus dem DVD-Disc-Menü eine Option aus.

## 1 Zeigt den Disc-Menü-Steuerbildschirm an

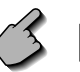

Steuertastenbereich des DVD-Menüs (siehe Seite 18)

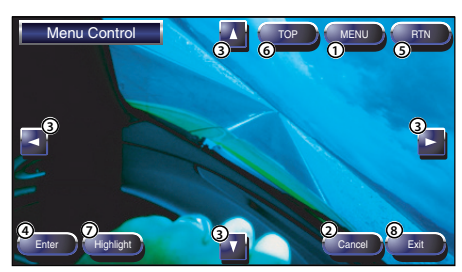

- ① Zum Aufrufen des Menüs.
- (2) Kehrt zum Disc-Menü-Steuerbildschirm zurück.
- ③ Wählt eine Menü-Option aus.
- ④ Übernimmt Ihre Menüauswahl.
- (5) Kehrt zum vorherigen Menübildschirm zurück.
- 6 Zeigt das oberste Menü an.
- ⑦ Hervorhebungssteuerung.
- (8) Löscht die Disc-Menü-Bedienung.

## Hervorhebungssteuerung

Sie können ein Kapitel oder einen Titel für den DVD-Menübildschirm auswählen. Wenn Sie ein Kapitel und einen Titel berühren, wird es bzw. er wiedergegeben.

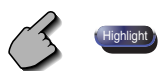

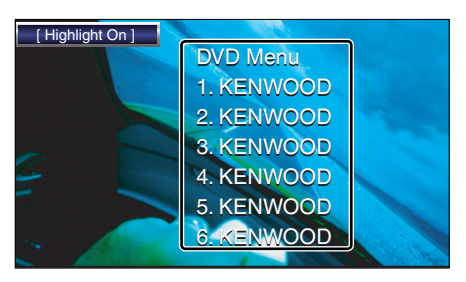

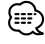

 Drücken Sie für das Abbrechen der Hervorhebungssteuerung die "MODE"-Taste. (siehe Seite 11) 2 Wählen Sie die Disc-Menüoptionen aus

#### Disc-Menü

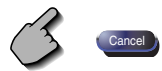

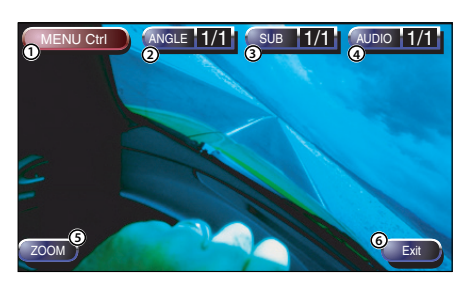

- 1) Zum Aufrufen der Menüsteuerung.
- Schaltet den Bildwinkel um. (nur während der Programm-Wiedergabe)
- ③ Schaltet die Untertitelsprache um. (nur während der Programm-Wiedergabe)
- ④ Schaltet die Wiedergabesprache um. (nur während der Programm-Wiedergabe)
- (5) Zeigt den Zoom-Steuerbildschirm an.
- 6 Löscht die Disc-Menüsteuerung.

## Zoom-Steuerung

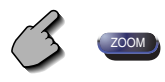

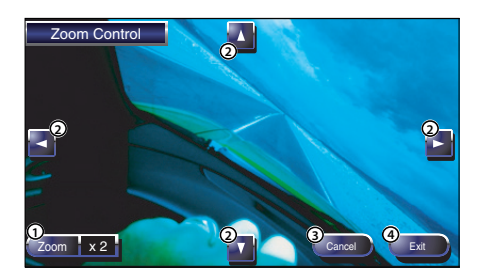

- Zum Umschalten des Zoomverhältnisses in 4 Stufen (2 mal, 3 mal, 4 mal oder aus) bei jeder Berührung.
- ② Scrollt den Bildschirm in der Richtung, in der Sie ihn berühren.
- (3) Kehrt zum Disc-Menü-Steuerbildschirm zurück.
- (4) Löscht die Zoom-Menüsteuerung.

## VCD-Zoom-Steuerung

11

Zur Anzeige eines vergrößerten VCD-Bildschirms.

## 1 Zeigt den Zoom-Steuerbildschirm an

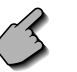

Zoom-Steuertastenbereich (siehe Seite 18)

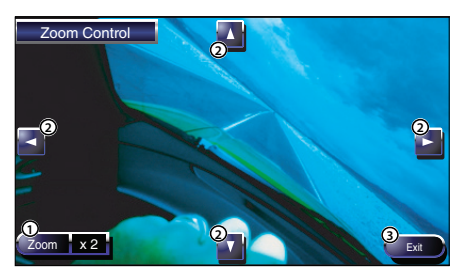

- Zum Umschalten des Zoomverhältnisses in 4 Stufen (2 mal, 3 mal, 4 mal oder aus) bei jeder Berührung.
- ② Scrollt den Bildschirm in der Richtung, in der Sie ihn berühren.
- ③ Zum Löschen der Zoom-Steuertaste.

## Bildsteuerung

Dreht das Bild bei JPEG-Dateien.

## 1 Zeigt den Bild-Steuerbildschirm an

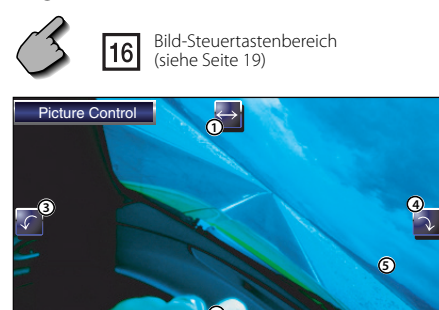

- ① Schaltet die Bild-Umkehrung horizontal um.
- 2 Schaltet die Bild-Umkehrung vertikal um.
- ③ Dreht das Bild entgegen dem Uhrzeigersinn.
- ④ Dreht das Bild im Uhrzeigersinn.
- (5) Verdeckt die Bild-Steuertaste.

## Informations-Display

Zeigt die DVD- und AV-Information an.

Tastenbereich der Informationsanzeige (siehe Seite 18,19)

Die Information wird 5 Sekunden lang angezeigt.

## Direktsuche

Durch die Eingabe dieser Nummer können Sie auf einer DVD/VCD nach Kapiteln, Szenen oder Titeln suchen.

## 1 Wählen Sie den Direktsuchmodus

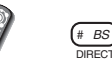

Bei jeder Betätigung können folgende Elemente gesucht werden.

DVD: Titel, Kapitel, Zeit, direkte Nummer VCD (wenn PBC eingeschaltet ist): Szene, direkte Nummer

VCD (wenn PBC ausgeschaltet ist): Titel, Zeit Die direkte Suche wird von manchen Discs unter Umständen nicht unterstützt.

## 2 Geben Sie eine Ziffer oder Zeit ein

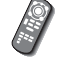

## 0 **\_** — (9 WXYZ

Wenn Sie eine VCD wiedergeben, geben Sie eine PBC-Bildschirmnummer (wenn PBC eingeschaltet ist) oder eine Titelnummer (wenn PCB ausgeschaltet ist) ein.

## 

Evit

Drücken Sie 
 (CLEAR), um falsche Eingaben zu löschen.

## 3 Die Suche wird durchgeführt

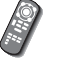

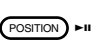

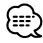

 Der Betrieb wird automatisch abgebrochen, wenn Sie nicht innerhalb von 10 Sekunden eine Bedienung durchführen:

## CD/MP3/WMA/JPEG/MPEG/Disc-Wechsler-Wiedergabesteuerung

Während der Wiedergabe von CD/MP3/WMA/JPEG/MPEG/Disc-Wechsler können Sie verschiedene Steuerbildschirme aufrufen.

## **Anzeige des Easy-Bedienfeldes**

Das Bedienfeld der CD/MP3/WMA/JPEG/MPEG/ Disc-Wechsler-Wiedergabe wird an einer sich ändernden Position des ausgewählten Bildes angezeigt.

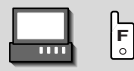

#### Anzeige des Easy-Bedienfeldes Während der CD-Wiedergabe

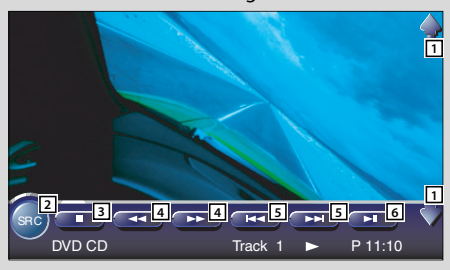

## Während der MP3/WMA/JPEG/MPEG-Wiedergabe

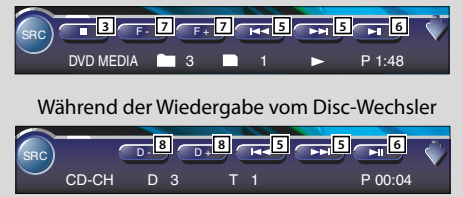

- 1 Regelt die Lautstärke.
- 2 Schaltet die Quelle um.
- 3 Stoppt die Wiedergabe vom eingebauten Disc-Player.
- Schnellvorlauf oder Schnellrücklauf. (nur bei Wiedergabe einer CD mithilfe des integrierten Disc-Players).
- Wählt ein Musikstück oder Daten aus.
   Wenn Sie die Taste weiterhin berühren: Schnellvorlauf oder Schnellrücklauf
   ( bei Wiedergabe einer JPEG-Datei deaktiviert)
- 6 Startet und unterbricht die Wiedergabe.
- Wählt einen Ordner aus. (nur bei Wiedergabe einer MP3/WMA/JPEG/MPEG-Datei mithilfe des integrierten Disc-Players)
- Wählt eine Disc aus. (nur bei Wiedergabe einer Disc mithilfe des Disc-Wechslers)

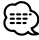

- Lesen Sie f
  ür die CD/MP3/WMA/JPEG/MPEG/Disc-Wechsler-Wiedergabe und den Receiver-Tastenbetrieb den Abschnitt <KVT-827DVD Grundlegender Betrieb> (siehe Seite 10).
- Das Easy-Bedienfeld ist beim Berühren eines zentralen Bereichs des Monitors verdeckt.

## Anzeige des CD/MP3/WMA/ JPEG/MPEG/-Disc-Wechsler-Steuerbildschirms

Sie können die CD/MP3/WMA/JPEG/MPEG/Disc-Wechsler-Wiedergabe mithilfe verschiedener Funktionen ausführen.

![](_page_24_Picture_2.jpeg)

## CD-Steuerbildschirm

![](_page_24_Figure_4.jpeg)

## Während der CD-Wiedergabe

- 9 Regelt die Lautstärke.
- 10 Ruft das CD-Menü auf.
- 11 Öffnet das Soundeffekt-Menü. (siehe Seite 82)
- IZ Schaltet die Quelle um. Zeigt den Quellenauswahl-Bildschirm an. (siehe Seite 51)
- 13 Öffnet das Einrichtungsmenü. (siehe Seite 53)
- 14 Wirft die Disc am eingebauten Disc-Player aus.
- 15 Schnellvorlauf oder Schnellrücklauf.
- 16 Wählt einen Titel aus.
- 17 Startet und unterbricht die Wiedergabe.
- 18 Startet oder stoppt die Scan-Wiedergabe (die den Beginn eines jeden Songs einen nach dem anderen wiedergibt).
- Wiedergabewiederholung (des gegenwärtigen Titels).
- Startet oder stoppt die Zufallswiedergabe (Wiedergabe der Songs in zufälliger Reihenfolge).
- [21] Wählt den Disc-Namen- (siehe <Einstellung des Disc-Namens> auf Seite 29), Disc-Text- oder Spurtext-Modus f
  ür die Textanzeige aus.
- 22 Scrollt durch den Anzeigetext.
- 23 Schaltet zwischen der Wiedergabezeit von Titel oder Disc oder der Disc-Restzeit um.
- 24 Titelnummeranzeige
- 25 Wiedergabezeitanzeige
- 26 Erscheint, wenn eine Disc eingelegt wird.
- 27 Stoppt die Wiedergabe vom eingehauen Disc-Player.

Bei zweimaligem Drücken wird die Disc von Anfang an wiedergegeben, wenn Sie sie das nächste Mal wiedergeben lassen möchten.

#### 28 Uhranzeige

Bei Berührung wird die Anzeige von Uhr 1, Uhr 2 und Uhr 3 nacheinander umgeschaltet.

29 Funktionsanzeige

#### MP3/WMA/JPEG/MPEG-Steuerbildschirm

![](_page_25_Picture_1.jpeg)

#### Während der MP3/WMA/JPEG/MPEG-Wiedergabe

- 30 Wirft eine Disc aus.
- 31 Schnellvorlauf oder Schnellrücklauf.( bei Wiedergabe einer JPEG-Datei deaktiviert)
- 32 Stoppt die Wiedergabe. Bei zweimaligem Drücken wird die Disc das nächste Mal von Anfang an wiedergegeben.
- 33 Wählt ein Musikstück oder Daten aus.
- 34 Start und Unterbrechung der Wiedergabe.
- 35 Wählt einen Ordner aus.
- 36 Startet oder stoppt die Scan-Wiedergabe (bei der der Anfang jedes einzelnen Musikstückes oder der Daten nacheinander wiedergegeben wird).
- Wiedergabewiederholung (des gegenwärtigen Musikstücks oder der Daten).
- 38 Startet oder stoppt die Zufallswiedergabe (die Wiedergabe der Songs des gegenwärtigen Ordners in zufälliger Reihenfolge).
- 39 Wählt den Ordnernamen, Dateinamen, Titel (ID3/ WMA Tag), Künstlernamen (ID3/WMA Tag) oder Albumnamen (ID3 Tag) für die Textanzeige aus.
- 40 Scrollt durch den Anzeigetext.
- 41 Schaltet die Tastenanzeige um.
- 42 Wiederholt die Wiedergabe des Musikstücks oder der Daten im aktuellen Ordner.
- 43 Ordner- und Dateinummeranzeige
- 44 Wiedergabezeitanzeige
- 45 Erscheint, wenn eine Disc eingelegt wird.
- 46 Uhranzeige

Bei Berührung wird die Anzeige von Uhr 1, Uhr 2 und Uhr 3 nacheinander umgeschaltet.

47 Funktionsanzeige

![](_page_26_Picture_1.jpeg)

## Disc-Wechsler-Steuerungsbildschirm

## Während der Wiedergabe vom Disc-Wechsler

- 48 Wählt einen Titel aus. Startet den Schnellvor- oder Rücklauf, wenn die Taste gedrückt gehalten wird.
- 49 Wählt eine Disc aus.
- 50 Startet und unterbricht die Wiedergabe.
- 51 Startet oder stoppt die Scan-Wiedergabe (die den Beginn eines jeden Songs einen nach dem anderen wiedergibt).
- 52 Wiedergabewiederholung (des gegenwärtigen Titels).
- Startet oder stoppt die Zufallswiedergabe (Wiedergabe der Songs in zufälliger Reihenfolge).
- 54 Wiedergabewiederholung der gegenwärtigen Disc.
- 55 Startet oder stoppt die Zufallswiedergabe des Magazins (die Wiedergabe der Songs des Disc-Wechslers in zufälliger Reihenfolge).
- 56 Schaltet die Tastenanzeige um.
- 57 Wählt den Disc-Namen- (siehe <Disc-Name eingeben>, Seite 29), den Disc-Text- oder den Spurtext-Modus für die Textanzeige aus.
- 58 Scrollt durch den Anzeigetext.
- 59 Schaltet zwischen der Wiedergabezeit von Titel oder Disc oder der Disc-Restzeit um.
- 60 Disc-Nummernanzeige
- 61 Titelnummeranzeige
- 62 Wiedergabezeitanzeige
- 63 Uhranzeige

Bei Berührung wird die Anzeige von Uhr 1, Uhr 2 und Uhr 3 nacheinander umgeschaltet.

64 Funktionsanzeige

## Anzeige des CD/MP3/WMA/ JPEG/MPEG/-Disc-Wechsler-Menübildschirms

Sie können die Menü-Optionen unter Verwendung verschiedener Funktionen auswählen.

![](_page_27_Picture_2.jpeg)

## CD-Menübildschirm

![](_page_27_Picture_4.jpeg)

- Wählt Optionen aus verschiedenen Funktionsmenüs aus.
- 66 Kehrt zum CD/MP3/WMA/JPEG/MPEG/-Disc-Wechsler-Steuerbildschirm zurück

![](_page_27_Picture_7.jpeg)

• Die verfügbaren Funktionen unterschieden sich je nach verwendeter Quelle.

## **Disc-Name eingeben**

Benennt eine CD.

- 1 Lassen Sie sich eine CD wiedergeben, der Sie einen Namen zuweisen möchten
- 2 Rufen Sie das CD-/Disc-Wechsler-Menü auf

![](_page_28_Picture_5.jpeg)

3 Wählen Sie den Namenseingabe-Modus

![](_page_28_Picture_7.jpeg)

![](_page_28_Picture_8.jpeg)

Die Name Set Position variiert je nach Disc, die Sie sich wiedergeben lassen.

## 4 Geben Sie einen Namen ein

Lesen Sie hinsichtlich der Einzelheiten über die Eingabe der Zeichen den Abschnitt <Zeicheneingabe> (siehe Seite 50).

## 5 Verlassen Sie den Namenseingabe-Modus

![](_page_28_Picture_13.jpeg)

![](_page_28_Figure_14.jpeg)

- Einer MD oder MP3/WMA/JPEG/MPEG-Disc können Sie keinen Namen zuordnen.
- Sie können bis zu 100 Disc-Namen im Speicher speichern.

Der Die Disc-Namen-Einstellungsfunktion des Receivers verwendet die Speicherfunktion des Receivers selbst, als die Speicherfunktion des Disc-Wechslers oder anderen Geräten.

Aus diesem Grund können Sie bis zu 100 Disc-Namen unabhängig von der Speicherfunktion des verbundenen Gerätes speichern.

 Sie können den Namen der Disc erst einstellen, nachdem Sie die Feststellbremse aktiviert haben.

## Ordner auswählen (während der MP3/ WMA/JPEG/MPEG-Wiedergabe)

Die Ordner einer MP3/WMA/JPEG/MPEG-Disc sind für die schnelle Suche aufgelistet.

1 Rufen Sie das MP3/WMA/JPEG/MPEG-Menü auf

![](_page_28_Picture_23.jpeg)

2 Starten Sie den Auswahlordner

![](_page_28_Picture_25.jpeg)

![](_page_28_Picture_26.jpeg)

- 1) Kehrt zum Hauptverzeichnis zurück.
- ② Zeigt die nächst höhere Ebene der Hierarchie an.
- ③ Zeigt einen Ordner an, wenn das Unterverzeichnis einen Ordner ohne Dateien enthält. Wenn Sie den Ordner berühren, wird er geöffnet.
- ④ Zeigt einen Ordner an, wenn das Unterverzeichnis Dateien ohne Ordner enthält. Wenn Sie den Ordner berühren, wird er geöffnet.
- (5) Zeigt einen Ordner an, wenn das Unterverzeichnis Dateien sowie Ordner enthält. Wenn Sie den Ordner berühren, wird er geöffnet.
- (6) Zeigt die MP3/WMA/JPEG/MPEG-Dateien an. Wenn Sie eine Datei berühren, werden deren Daten wiedergegeben.
- ⑦ Gibt den ausgewählten Ordner wieder.
- (8) Scrollt durch die Liste.

## 3 Wählen Sie ein Musikstück aus

![](_page_28_Picture_36.jpeg)

Lassen Sie sich den gewünschten Song anzeigen und berühren Sie die Dateianzeige.

# ID3/WMA-Kennungsanzeige (während der MP3/WMA-Wiedergabe)

Es wird die ID3/WMA-Kennungsinformation der MP3/WMA-Datei aufgelistet.

1 Rufen Sie das MP3/WMA/JPEG/MPEG-Menü auf

![](_page_29_Picture_3.jpeg)

2 Lassen Sie sich die ID3/WMA-Kennung anzeigen

![](_page_29_Picture_5.jpeg)

# THE KENWOOD Arist KENWOOD All KENWOOD DIA

① Scrollt durch die Liste.

## Disc-Auswahl (während der Wiedergabe vom Disc-Wechsler)

Die im Disc-Wechsler eingelegten Discs werden für die schnelle Auswahl aufgelistet.

1 Rufen Sie das Disc-Wechsler-Menü auf

![](_page_29_Picture_11.jpeg)

2 Rufen Sie das Disc-Auswahlmenü auf

![](_page_29_Picture_13.jpeg)

![](_page_29_Picture_14.jpeg)

- ① Gibt die angezeigte Disc wieder.
- ② Wählt den Disc-Namen oder den Disc-Textmodus für die Textanzeige aus.
- ③ Scrollt durch die Liste. (Wird nicht angezeigt, wenn ein Disc-Wechsler mit 6 oder weniger Discs bestückt ist.)

## 3 Wählen Sie die gewünschte Disc aus

![](_page_29_Picture_19.jpeg)

Berühren Sie die gewünschte Disc-Anzeige.

## Direktsuche

Sucht nach einer Disc oder einer Spur, wenn deren Nummer eingegeben wurde.

## Während der Wiedergabe vom eingebauten Disc-Player

## 1 Wählen Sie den Direktsuchmodus

![](_page_30_Picture_5.jpeg)

![](_page_30_Picture_6.jpeg)

Bei jeder Betätigung können folgende Elemente gesucht werden. CD: Spurnummer, Gesamtwiedergabezeit MP3/WMA/JPEG/MPEG: Ordner, Datei

## 2 Geben Sie eine Spurnummer ein

![](_page_30_Picture_9.jpeg)

![](_page_30_Picture_10.jpeg)

## 3 Die Suche wird durchgeführt

Bei der Suche nach einer Spur:

![](_page_30_Picture_13.jpeg)

![](_page_30_Picture_14.jpeg)

## Während der Wiedergabe von einem externen Disc-Player oder Disc-Wechsler

## 1 Geben Sie die Disc- oder Spurnummer ein

![](_page_30_Picture_17.jpeg)

## 2 Die Suche wird durchgeführt

Bei der Suche nach einer Spur:

![](_page_30_Picture_20.jpeg)

![](_page_30_Figure_21.jpeg)

Bei der Suche nach einer Disc:

![](_page_30_Picture_23.jpeg)

![](_page_30_Picture_24.jpeg)

• Der Betrieb wird automatisch abgebrochen, wenn Sie nicht innerhalb von 10 Sekunden eine Bedienung durchführen:

## **Tuner-Steuerung**

Im Tuner-Quellenmodus werden verschiedene Steuerbildschirme angezeigt.

## **Anzeige des Easy-Bedienfeldes**

Das Tuner-Bedienfeld wird in einer schwebenden Position auf dem ausgewählten Bildschirm angezeigt.

![](_page_31_Picture_4.jpeg)

## Anzeige des Easy-Bedienfeldes

![](_page_31_Picture_6.jpeg)

## Anzeige des Tuner-Steuerbildschirms

Sie können einen Sender unter Verwendung verschiedener Funktionen einstellen.

![](_page_31_Figure_9.jpeg)

## Tuner-Steuerbildschirm

![](_page_31_Picture_11.jpeg)

- 1 Regelt die Lautstärke.
- 2 Schaltet die Quelle um.
- 3 Schaltet den Wellenbereich um (von MW oder UKW1/2/3).
- 4 Schaltet einen Sender ein.
- 5 Schaltet den Suchmodus um. (Siehe <Suchmodus> auf Seite 34.)

![](_page_31_Picture_17.jpeg)

- Lesen Sie f
  ür den Receiver-Tastenbetrieb den Abschnitt <KVT-827DVD Grundlegender Betrieb> (siehe Seite 10).
- Das Easy-Bedienfeld ist beim Berühren eines zentralen Bereichs des Monitors verdeckt.

- 6 Regelt die Lautstärke.
- 7 Öffnet das Tuner-Menü.
- 8 Öffnet das Klangeinstellungsmenü. (siehe Seite 82)
- Schaltet die Signalquelle um.
   Zeigt den Quellenauswahl-Bildschirm an. (siehe Seite 51)
- 10 Ruft das Einrichtungsmenü auf. (siehe Seite 53)
- 11 Schaltet zum Wellenbereich UKW1/2/3 um.
- 12 Schaltet zum Wellenbereich MW um.
- Schaltet einen Sender ein.
   Verwenden Sie den <Suchmodus> (siehe Seite 34), um die Frequenzumschaltung zu ändern.
- IIISchaltet zwischenIIIzu verwendenden Funktionstasten.
- Wählt den Mono-Ton-Modus aus. (nur beim Empfang von UKW-Sendungen)
- 16 Wählt den automatischen Speicherungs-Modus aus.

(Siehe <Automatische Speicherung> auf Seite 34.)

- Schaltet den Suchmodus um.(Siehe <Suchmodus> auf Seite 34.)
- Wählt den Programmservice- oder den Radiotext-Modus für die Textanzeige aus.
- 19 Scrollt den Display-Text.

- 20 Schaltet die örtliche Suchfunktion ein oder aus.
- [21] Wenn die bis -Tasten erscheinen, können Sie die Sender im Speicher aufrufen. Lesen Sie hinsichtlich des Speicherns von Sendern den Abschnitt <Automatische Speicherung> (siehe Seite 34) oder <Manuelle Speicherung> (siehe Seite 34).
- 22 Zeigt den gegenwärtigen Suchmodus an.
- 23 Uhranzeige Bei Berührung wird die Anzeige von Uhr 1, Uhr 2 und Uhr 3 nacheinander umgeschaltet.
- 24 Speichernummer-Anzeige

## Anzeige des Tuner-Menübildschirms

Sie können die Menü-Optionen unter Verwendung verschiedener Funktionen auswählen.

![](_page_32_Picture_8.jpeg)

## Tuner-Menübildschirm

MENU

![](_page_32_Picture_10.jpeg)

- 25 Wählt die Option aus den verschiedenen Funktionsmenüs aus.
- 26 Kehrt zum Tuner-Steuerbildschirm zurück.

![](_page_32_Picture_13.jpeg)

 Die vorhandenen Funktionen unterscheiden sich je nach verwendetem Typ, technischen Daten des Tuners und zu empfangendem Rundfunksystem.

## Suchmodus

Richtet eine Senderauswahl ein.

![](_page_33_Picture_2.jpeg)

Falls 🚥 nicht angezeigt wird, berühren Sie 🚥. Der Modus ändert sich bei jedem Drücken der Taste in der folgenden Reihenfolge:

![](_page_33_Figure_4.jpeg)

Stellt automatisch einen Sender mit gutem Empfang ein.

Stellt einen Sender nach dem anderen aus dem Speicher ein.

Schaltet manuell zum nächsten Kanal um.

## **Manuelle Speicherung**

Speichert den gegenwärtig empfangenen Sender im Senderspeicher.

1 Stellen Sie einen Sender ein, den Sie im Speicher ablegen möchten

![](_page_33_Picture_11.jpeg)

2 Speichern Sie den gewünschten Wert

![](_page_33_Figure_13.jpeg)

Falls die Tasten 1 bis 1 nicht angezeigt werden, berühren Sie 1 solange, bis die Berühren Sie die Taste solange, bis die Speichernummer erscheint.

## **Automatische Speicherung**

Speichert Sender mit gutem Empfang automatisch im Senderspeicher.

1 Wählen Sie einen Wellenbereich aus, den Sie im Speicher ablegen möchten

![](_page_33_Figure_18.jpeg)

2 Wählen Sie die automatische Senderspeicherung

![](_page_33_Figure_20.jpeg)

Falls Amen nicht angezeigt wird, berühren Sie Men.

## 3 Starten Sie den automatischen Speicher

![](_page_33_Figure_23.jpeg)

Berühren Sie er oder er Berühren Sie er Berühren Sie er Berühren der Berühren der Berühren der Berühren Berühren Berühre

![](_page_33_Picture_25.jpeg)

 Der Betrieb wird automatisch abgebrochen, wenn Sie nicht innerhalb von 10 Sekunden eine Bedienung durchführen:

## 34 | Deutsch

## Vorauswahl

Listet die Sender auf, empfängt sie und speichert einen nach dem anderen im Senderspeicher.

## 1 Rufen Sie das Tuner-Menü auf

![](_page_34_Picture_4.jpeg)

2 Rufen Sie das Voreinstellungsauswahl-Menü auf

![](_page_34_Picture_6.jpeg)

![](_page_34_Picture_7.jpeg)

- Stellt den angezeigten Sender ein, Der Sendername wird angezeigt, falls er vorher eingestellt wurde.
- ② Schaltet den Wellenbereich der angezeigten Senderliste um.
- ③ Wellenbereichsanzeige.
- ④ Kehrt zum Tuner-Menü zurück.

## Direktsuche

Schaltet einen Sender ein, wenn dessen Frequenz eingegeben wird.

## 1 Wählen Sie einen Wellenbereich aus

![](_page_35_Figure_3.jpeg)

2 Wählen Sie den Direktsuchmodus

![](_page_35_Picture_5.jpeg)

# # BS

## 3 Geben Sie eine Frequenz ein

![](_page_35_Figure_8.jpeg)

Wenn Sie die Frequenz eingeben, wird der Empfang des Signals gestartet. Beispiel: Wenn Sie UKW 92,1 MHz empfangen

Beispiel: Wenn Sie MW 810 kHz empfangen

![](_page_35_Picture_11.jpeg)

 Der Betrieb wird automatisch abgebrochen, wenn Sie nicht innerhalb von 10 Sekunden eine Bedienung durchführen:

## Verkehrsmeldungen

Beim Beginn einer Verkehrsmeldung wird jede Quelle automatisch auf die Verkehrsmeldungen umgeschaltet, und diese werden angezeigt.

## Wenn die Verkehrsmeldung startet...

Der Verkehrsmeldungsbildschirm wird automatisch angezeigt.

## Verkehrsmeldungsbildschirm

![](_page_35_Picture_18.jpeg)

- 1) Regelt die Lautstärke.
- Öffnet das Klangeinstellungsmenü. (siehe Seite 82)
- ③ Öffnet das Einrichtungsmenü. (siehe Seite 53)

# Wenn Sie während der Verkehrsmeldung weiterhin eine Audioquelle hören möchten...

![](_page_35_Figure_23.jpeg)

![](_page_35_Picture_24.jpeg)

- Damit der Verkehrsmeldungsbildschirm automatisch angezeigt werden kann, muss die Verkehrsmeldungsfunktion eingeschaltet sein.
- Verkehrsmeldungen werden automatisch in der Lautstärke wiedergegeben, die beim Hören der letzten Verkehrsmeldungen eingestellt war. Diese Lautstärke lässt sich beim Anhören von Verkehrsmeldungen ändern.

## Suche nach der Programmart

Ein Programm wird eingestellt, wenn Sie seine Programmsparte angeben.

(nur beim Empfang von UKW-Sendungen)

## 1 Rufen Sie das Tuner-Menü auf

![](_page_36_Picture_5.jpeg)

## 2 Rufen Sie das PTY-Suchmenü auf

![](_page_36_Picture_7.jpeg)

- 1) Wählt eine Programmsparte aus.
- ② Scrollt die Programmsparten-Liste durch.

usw.

- ③ Sucht nach der Programmsparte. Diese wird angezeigt, wenn die Programmsparte ausgewählt wurde.
- ④ Kehrt zum Tuner-Menü zurück.

## **3** Wählen Sie die Programmart aus

![](_page_36_Picture_13.jpeg)

## 4 Suchen Sie nach der Programmart

![](_page_36_Picture_15.jpeg)

## Radiotext

Sie können sich den Radiotext anzeigen lassen. (nur beim Empfang von UKW-Sendungen)

## 1 Rufen Sie das Tuner-Menü auf

![](_page_36_Picture_19.jpeg)

2 Lassen Sie sich den Radiotext anzeigen

![](_page_36_Picture_21.jpeg)

![](_page_36_Picture_22.jpeg)

- ① Zeigt den Radiotext an.
- (2) Kehrt zum Tuner-Menü zurück.

## Fernseh-/Videosteuerung

Im Fernseh-/Videoquellen-Modus werden die verschiedensten Steuerbildschirme angezeigt. (Sie können den Fernseher nur bei angeschlossenem optionalen Zubehör-TV-Tuner bedienen.)

## Anzeige des Fernsehbildschirms

Im Fersehquellen-Modus werden verschiedene Steuerbildschirme angezeigt.

![](_page_37_Picture_4.jpeg)

Wählen Sie die Fernsehbilder aus.

## Fernsehbildschirm

![](_page_37_Figure_7.jpeg)

## Anzeige des Easy-Bedienfeldes

Das Bedienfeld wird in einer schwebenden Position auf dem Fernsehbildschirm angezeigt.

![](_page_37_Picture_10.jpeg)

## Anzeige des Easy-Bedienfeldes

![](_page_37_Picture_12.jpeg)

- 1 Fernseh-ellenbereichsnummern-Display
- Fernseh-Bereichsgruppen-Anzeige (siehe Seite 76)
- 3 Speichernummer-Anzeige
- 4 Kanalnummer-Anzeige
- 5 Oberer Kanalbereich Heben Sie den Kanal an.
- 6 Unterer Kanalbereich Senken Sie den Kanal ab.
- Wellenbereich/Video, Tastenbereich Schaltet zu TV1, TV2, VIDEO1 oder VIDEO2 um.
- 8 Tastenbereich der Informationsanzeige

![](_page_37_Picture_21.jpeg)

- Lesen Sie f
  ür die Fernsehbildauswahl und Receiver-Tastenbetrieb den Abschnitt <KVT-827DVD Grundlegender Betrieb> (siehe Seite 10).
- Die Informationsanzeige wird nach etwa 5 Sekunden automatisch gelöscht. Bei der Aktualisierung können die Informationen automatisch wieder angezeigt werden lassen (siehe Seite 68).
- 9 Regelt die Lautstärke.
- 10 Schaltet die Quelle um.
- 11 Schaltet zu Video (VIDEO1 oder VIDEO2).
- Schaltet den Fernsehwellenbereich (zu TV1 oder TV2) um.
- Wählen Sie einen Kanal aus.
   Verwenden Sie den <Suchmodus> (siehe Seite 41), um die Kanal-Abstimmreihenfolge zu ändern.
- Schaltet den Suchmodus um.(Siehe <Suchmodus> auf Seite 41.)

![](_page_37_Picture_30.jpeg)

• Das Easy-Bedienfeld ist beim Berühren eines zentralen Bereichs des Monitors verdeckt.

## Anzeige des Fernseh-Steuerbildschirms

Sie können einen Fernsehsender unter Verwendung verschiedener Funktionen einstellen.

![](_page_38_Picture_2.jpeg)

## Fernseh-Steuerbildschirm

![](_page_38_Picture_4.jpeg)

- 15 Regelt die Lautstärke.
- 16 Öffnet das Fernsehmenü.
- 17 Öffnet das Klangeinstellungsmenü. (siehe Seite 82)
- 18 Zeigt den Quellenauswahl-Bildschirm an. (siehe Seite 51)
- 19 Öffnet das Einrichtungsmenü. (siehe Seite 53)
- 20 Schaltet zu VIDEO1 oder VIDEO2 um.
- 21 Schaltet zu TV1 oder TV2 um.
- 22 Wählt einen Kanal aus. Verwenden Sie den <Suchmodus> (siehe Seite 41), um die Kanal-Abstimmreihenfolge zu ändern.
- Image: Schalter zwischen
   Image: Schalter zwischen
   Image: Schalter zwischen
   Image: Schalter zwischen
   Image: Schalter zwischen
   Image: Schalter zwischen
   Image: Schalter zwischen
   Image: Schalter zwischen
   Image: Schalter zwischen
   Image: Schalter zwischen
   Image: Schalter zwischen
   Image: Schalter zwischen
   Image: Schalter zwischen
   Image: Schalter zwischen
   Image: Schalter zwischen
   Image: Schalter zwischen
   Image: Schalter zwischen
   Image: Schalter zwischen
   Image: Schalter zwischen
   Image: Schalter zwischen
   Image: Schalter zwischen
   Image: Schalter zwischen
   Image: Schalter zwischen
   Image: Schalter zwischen
   Image: Schalter zwischen
   Image: Schalter zwischen
   Image: Schalter zwischen
   Image: Schalter zwischen
   Image: Schalter zwischen
   Image: Schalter zwischen
   Image: Schalter zwischen
   Image: Schalter zwischen
   Image: Schalter zwischen
   Image: Schalter zwischen
   Image: Schalter zwischen
   Image: Schalter zwischen
   Image: Schalter zwischen
   Image: Schalter zwischen
   Image: Schalter zwischen
   Image: Schalter zwischen
   Image: Schalter zwischen
   Image: Schalter zwischen
   Image: Schalter zwischen
   Image: Schalter zwischen
   Image: Schalter zwischen
   Image: Schalter zwischen
   Image: Schalter zwischen
   Image: Schalter zwischen
   Image:
- Wählt den automatischen Speicherungsmodus aus. (Siehe <Automatische Speicherung> auf Seite 41.)
- 25 Schaltet den Suchmodus um. (Siehe <Suchmodus> auf Seite 41.)
- 26 Wenn die bis -Tasten erscheinen, können Sie Kanäle aus dem Speicher aufrufen. Lesen Sie hinsichtlich des Speicherns von Sendern den Abschnitt <Automatische Speicherung> (siehe Seite 41) oder <Manuelle Speicherung> (siehe Seite 42).
- 27 Zeigt den gegenwärtigen Suchmodus an.
- 28 Uhranzeige

Bei Berührung wird die Anzeige von Uhr 1, Uhr 2 und Uhr 3 nacheinander umgeschaltet.

- Fernseh-Bereichsgruppen-Anzeige (siehe Seite 76)
- 30 Speichernummern-Anzeige

## Anzeige des Fernseh-Menübildschirms

Sie können die Menü-Optionen unter Verwendung verschiedener Funktionen auswählen.

![](_page_39_Picture_2.jpeg)

## Fernseh-Menübildschirm

![](_page_39_Picture_4.jpeg)

- 31) Wählt die Option aus den verschiedenen Funktionsmenüs aus.
- 32 Kehrt zum Fernseh-Steuerbildschirm zurück.

## Suchmodus

Richtet eine TV-Senderauswahl ein.

![](_page_40_Picture_3.jpeg)

Falls 🚥 nicht angezeigt wird, berühren Sie 🚥. Der Modus ändert sich bei jedem Drücken der Taste in der folgenden Reihenfolge:

![](_page_40_Figure_5.jpeg)

Stellt automatisch einen Sender mit gutem Empfang ein.

Stellt einen Sender nach dem anderen aus dem Speicher ein.

#### Schaltet manuell zum nächsten Kanal um.

## **Automatische Speicherung**

Speichert Sender mit gutem Empfang automatisch im Senderspeicher.

1 Wählen Sie einen Wellenbereich aus, den Sie im Speicher ablegen möchten

![](_page_40_Picture_12.jpeg)

## 2 Wählen Sie die automatische Senderspeicherung

![](_page_40_Picture_14.jpeg)

Falls 🔎 nicht angezeigt wird, berühren Sie 📟.

## 3 Starten Sie den automatischen Speicher

![](_page_40_Picture_17.jpeg)

Berühren Sie er oder er Berühren Sie er Berühren Sie er Berühren der Berühren der Berühren der Sender der alle zu empfangenden Sender gespeichert sind.

![](_page_40_Picture_19.jpeg)

 Der Betrieb wird automatisch abgebrochen, wenn Sie nicht innerhalb von 10 Sekunden eine Bedienung durchführen.

## **Manuelle Speicherung**

Speichert den gegenwärtig empfangenen Sender im Senderspeicher.

1 Wählen Sie einen Kanal aus, den Sie im Speicher ablegen möchten

![](_page_41_Picture_3.jpeg)

2 Speichern Sie den gewünschten Wert

![](_page_41_Figure_5.jpeg)

Falls 💶 bis 💶 nicht angezeigt wird, fahren Sie bitte mit dem Berühren von 📟 fort, bis die Speichernummer angezeigt wird.

## Vorauswahl

Listet die Sender auf, empfängt sie und speichert einen nach dem anderen im Senderspeicher.

## 1 Rufen Sie das Fernsehmenü auf

![](_page_41_Picture_10.jpeg)

2 Rufen Sie das Voreinstellungsauswahl-Menü auf

![](_page_41_Picture_12.jpeg)

![](_page_41_Picture_13.jpeg)

- Stellt den angezeigten Sender ein, Der Sendername wird angezeigt, falls er vorher eingestellt wurde.
- (2) Kehrt zum Fernsehmenü zurück.

## Eingabe des Sendernamens

Benennt einen Sender.

1 Lassen Sie sich einen Sender wiedergeben, dem Sie einen Namen zuweisen möchten

![](_page_42_Figure_4.jpeg)

2 Rufen Sie das Fernsehmenü auf

![](_page_42_Picture_6.jpeg)

(siehe Seite 39 16)

3 Wählen Sie den Namenseingabe-Modus

![](_page_42_Picture_9.jpeg)

## 4 Geben Sie einen Namen ein

Lesen Sie hinsichtlich der Einzelheiten über die Eingabe der Zeichen den Abschnitt <Zeicheneingabe> (siehe Seite 50).

## 5 Verlassen Sie den Namenseingabe-Modus

![](_page_42_Picture_13.jpeg)

![](_page_42_Picture_14.jpeg)

- Sie können bis zu 20 Sender im Senderspeicher speichern.
- Erst nach dem Anziehen der Feststellbremse sind Sie in der Lage, einen Sendernamen einzustellen.

## **DAB-Tuner-Steuerung**

Im DAB-Tuner-Quellenmodus werden verschiedene Steuerbildschirme angezeigt. (nur bei angeschlossenem optionalen Zubehör-DAB-Tuner)

## **Anzeige des Easy-Bedienfeldes**

Das DAB-Tuner-Bedienfeld wird in einer schwebenden Position auf dem ausgewählten Bildschirm angezeigt.

![](_page_43_Picture_4.jpeg)

## Anzeige des Easy-Bedienfeldes

![](_page_43_Figure_6.jpeg)

## Anzeige des DAB-Tuner-Steuerbildschirms

Die Auswahl des Ensembles und der Dienste kann durch verschiedene Funktionen erfolgen.

![](_page_43_Picture_9.jpeg)

#### DAB-Tuner-Steuerbildschirm

![](_page_43_Picture_11.jpeg)

- 1 Regelt die Lautstärke.
- 2 Schaltet die Quelle um.
- 3 Schaltet den Wellenbereich um (zu DAB 1/2/3).
- 4 Wählt einen Dienst aus.
- 5 Wählt das Ensemble aus.
- 6 Schaltet den Suchmodus um.
   (Siehe <Suchmodus> auf Seite 46.)

![](_page_43_Picture_18.jpeg)

- Lesen Sie für den Systemtastenbetrieb den Abschnitt <KVT-827DVD Grundlegender Betrieb> (siehe Seite 10).
- Das Easy-Bedienfeld ist beim Berühren eines zentralen Bereichs des Monitors verdeckt.

- 7 Regelt die Lautstärke.
- 8 Öffnet das DAB-Tuner-Menü.
- 9 Öffnet das Klangeinstellungsmenü. (siehe Seite 82)
- Zeigt den Quellenauswahl-Bildschirm an. (siehe Seite 51)
- 11 Öffnet das Einrichtungsmenü. (siehe Seite 53)
- 12 Schaltet den Wellenbereich um (zu DAB 2/3).
- 13 Wählt einen Dienst aus.
- 14 Wählt das Ensemble aus.
- 15 Schaltet zwischen 19- und 1-Tasten und den zu verwendenden Funktionstasten.
- 16 Wählt den primären oder sekundären Betrieb aus.
- 17 Wählt den automatischen Speicherungsmodus aus. (Siehe <Autom. Ensemble-Speicher> auf Seite 46.)
- Schaltet den Suchmodus um. (Siehe <Suchmodus> auf Seite 46.)
- Wechselt die Anzeige zwischen Ensemble-Kennung, PTY-Kennung, Komponenten-Kennung, Regionskennung und Audioqualität.

![](_page_44_Picture_0.jpeg)

## Anzeige des DAB-Tuner-Menübildschirms

Sie können die Menü-Optionen unter Verwendung verschiedener Funktionen auswählen.

![](_page_44_Picture_3.jpeg)

## DAB-Tuner-Menübildschirm

![](_page_44_Picture_5.jpeg)

- Wenn die bis -Tasten erscheinen, können Sie einen Dienst im Speicher aufrufen.
- [21] Zeigt den gegenwärtigen Suchmodus an.
- 22 Uhranzeige

Bei Berührung wird die Anzeige von Uhr 1, Uhr 2 und Uhr 3 nacheinander umgeschaltet.

- 23 Wählt die Option aus den verschiedenen Funktionsmenüs aus.
- 24 Kehrt zum DAB-Steuerbildschirm zurück.

![](_page_44_Picture_12.jpeg)

• Einzelheiten über die DAB-Tunerfunktion finden Sie in der Bedienungsanleitung des DAB-Tuners (optionales Zubehör).

## Suchmodus

Eine Dienstauswahlmethode kann eingestellt werden.

![](_page_45_Picture_2.jpeg)

Falls 🚥 nicht angezeigt wird, berühren Sie 🚥. Der Modus ändert sich bei jedem Drücken der Taste in der folgenden Reihenfolge:

![](_page_45_Figure_4.jpeg)

Stellt automatisch ein Ensemble mit gutem Empfang ein.

Stellt einen Dienst nach dem anderen aus dem Speicher ein.

Schaltet manuell zum nächsten Kanal um.

## **Automatischer Ensemble-Speicher**

Legt ein Ensemble mit gutem Empfang automatisch im Speicher ab.

 Wählen Sie einen Wellenbereich aus, den Sie im Speicher ablegen möchten

![](_page_45_Picture_11.jpeg)

2 Wählen Sie die automatische Senderspeicherung

![](_page_45_Picture_13.jpeg)

Falls AMED nicht angezeigt wird, berühren Sie MADD.

## 3 Starten Sie den automatischen Speicher

![](_page_45_Figure_16.jpeg)

## **Dienste-Vorgabespeicher**

Speichert den gegenwärtig empfangenen Dienst im Speicher.

1 Wählen Sie einen Dienst aus, den Sie im Speicher ablegen möchten

![](_page_45_Picture_21.jpeg)

2 Speichern Sie den gewünschten Wert

![](_page_45_Figure_23.jpeg)

Falls die Tasten 💶 bis 💿 nicht angezeigt werden, berühren Sie 🚥. Berühren Sie die Taste solange, bis die Speichernummer erscheint.

## Dienstauswahl

Für Ihre Auswahl werden die gegenwärtig empfangenen Ensembles angezeigt.

1 Rufen Sie das DAB-Tuner-Menü auf

![](_page_46_Picture_4.jpeg)

2 Rufen Sie das Dienstauswahl-Menü auf

![](_page_46_Picture_6.jpeg)

- ① Wählt einen Dienst aus.
- (2) Scrollt durch die Diensteliste.
- ③ Kehrt zum DAB-Tuner-Menü zurück.

## 3 Wählen Sie einen Dienst aus

![](_page_46_Picture_11.jpeg)

Service Name

## Sprachfilter

Für Ihre Auswahl werden die Sprachen aufgelistet.

1 Rufen Sie das DAB-Tuner-Menü auf

![](_page_46_Picture_16.jpeg)

2 Rufen Sie das Sprachfilter-Menü auf

![](_page_46_Picture_18.jpeg)

![](_page_46_Picture_19.jpeg)

- ① Wählen Sie eine Sprache aus.
- ② Sucht nach der ausgewählten Sprache.
- ③ Kehrt zum DAB-Tuner-Menü zurück.
- **3** Wählen Sie eine zu verwendende Sprache aus

![](_page_46_Picture_24.jpeg)

4 Suchen Sie nach der Sprache

![](_page_46_Picture_26.jpeg)

## Suche nach der Programmsparte

Die Dienste werden empfangen, wenn Sie deren Programmart einstellen.

1 Rufen Sie das DAB-Tuner-Menü auf

![](_page_47_Picture_3.jpeg)

2 Rufen Sie das PTY-Suchmenü auf

![](_page_47_Picture_5.jpeg)

- ① Wählt eine Programmsparte aus.
- 2 Sucht nach der Programmart.
- ③ Zur Auswahl des Sprachauswahl-Bildschirms.
- ④ Kehrt zum DAB-Tuner-Menü zurück.

**3** Wählen Sie die Programmart aus

![](_page_47_Picture_11.jpeg)

## Wählen Sie eine Sprache aus

1. Zur Auswahl des Sprachauswahl-Bildschirms

![](_page_47_Picture_14.jpeg)

![](_page_47_Picture_15.jpeg)

- 1) Wählen Sie eine Sprache aus.
- ② Sucht nach der Programmart.
- ③ Kehrt zum PTY-Suchmenü zurück.

## 2. Wählen Sie eine Sprache aus

![](_page_47_Picture_20.jpeg)

4 Suchen Sie nach der Programmart

![](_page_47_Picture_22.jpeg)

## **DAB-Informationen**

Die DAB-Informationen werden angezeigt.

1 Rufen Sie das DAB-Tuner-Menü auf

![](_page_48_Picture_4.jpeg)

2 Lassen Sie sich den DAB-Informationsbildschirm anzeigen

![](_page_48_Picture_6.jpeg)

- Zur Anzeige der DAB-Informationen (wie beispielsweise Service-Kennung, Ensemble-Kennung, Komponenten-Kennung, Audioqualität, Regionskennung und Dynamik-Kennung).
- ② Scrollt durch die Informationsanzeige.
- ③ Kehrt zum DAB-Tuner-Menü zurück.

## **DAB-Nachrichten**

Beim Beginn der von Ihnen eingeschalteten Meldung wird jede Quelle automatisch auf die Meldung umgeschaltet.

## Wenn die Meldung startet...

Der Meldungsbildschirm wird automatisch angezeigt.

## Meldungsbildschirm

![](_page_48_Picture_15.jpeg)

- 1) Regelt die Lautstärke.
- Öffnet das Klangeinstellungsmenü. (siehe Seite 82)
- ③ Öffnet das Einrichtungsmenü. (siehe Seite 53)

## Verwendung des Zeicheneingabe-Bildschirms

Wenn Sie den Disc-Namenseingabemodus oder einen anderen Modus auswählen, wird zur Zeicheneingabe der folgende Bildschirm angezeigt.

## Zeicheneingabe-Bildschirm

![](_page_49_Figure_4.jpeg)

- 1 Verschiebt den Cursor.
- Fügt einen Leerschritt ein.
   Falls Sie ein Zeichen löschen wollen, positionieren Sie den Cursor darüber und berühren Sie diese Taste.
- 3 Gibt Zeichen ein.
- 4 Scrollt die Zeichentasten-Anzeige nach oben oder unten.
- 5 Beendet den Zeicheneingabemodus und kehrt zum vorherigen Bildschirm zurück.

![](_page_49_Picture_10.jpeg)

• Erst nach dem Anziehen der Feststellbremse sind Sie in der Lage, einen Zeichen einzugeben.

## Quellenauswahl

Die Quelle, die Sie hören wollen, kann schnell ausgewählt werden.

## Anzeige des Steuerbildschirms

![](_page_50_Picture_3.jpeg)

Drücken Sie mehrmals diese Taste, bis der Steuerbildschirm angezeigt wird.

## Steuerbildschirm

![](_page_50_Picture_6.jpeg)

## Anzeige des Quellenauswahl-Bildschirms

![](_page_50_Picture_8.jpeg)

## Quellenauswahl-Bildschirm

![](_page_50_Picture_10.jpeg)

![](_page_50_Picture_11.jpeg)

• Der Quellenauswahl-Bildschirm kann vom Steuerbildschirm einer beliebigen Quelle aus angezeigt werden.

- 1 Regelt die Lautstärke.
- 2 Wählen Sie die Quelle aus.
- 3 Kehrt zum vorher angezeigten Steuerbildschirm zurück.
- 4 Öffnet das Klangeinstellungsmenü. (siehe Seite 82)
- 5 Öffnet das Einrichtungsmenü. (siehe Seite 53)

## Einstellung der Monitor-Anzeigeposition und der Qualität

Sie können die Position und die Bildqualität des Monitors einstellen.

## Anzeige des Monitor-Steuerbildschirms

Mit den folgenden Tasten können Sie die Bildqualität einstellen.

![](_page_51_Picture_4.jpeg)

## Monitor-Steuerbildschirm

![](_page_51_Picture_6.jpeg)

## Anzeige des Winkel-Steuerbildschirms

Sie können die Monitor-Position und die Geschwindigkeit beim Öffnen/Schließen einstellen.

![](_page_51_Picture_9.jpeg)

## Winkel-Steuerbildschirm

![](_page_51_Picture_11.jpeg)

- Helligkeitseinstellung
   Deaktiviert, wenn der Auto-Dimmer eingeschaltet
   ist
- Farbtoneinstellung
   Wird f
   ür ein NTSC-Systembild bei Fernsehen oder Video angezeigt.
- 3 Farbeinstellung Wird ausschließlich auf dem TV-/Video-Bildschirm angezeigt.
- 4 Kontrasteinstellung
- 5 Schwarzpegeleinstellung
- Ceigt den Monitor-Positionseinstellbildschirm an. (Siehe <Anzeige des Winkel-Steuerbildschirms> auf Seite 52.)
- Finrichtung des automatischen Dimmers Wenn "On" eingestellt ist, wird die Anzeige automatisch gedimmt, wenn die Umgebungshelligkeit dunkel wird.
- 8 Kehrt zum vorherigen Bildschirm zurück.

![](_page_51_Picture_20.jpeg)

- Der Monitor-Steuerbildschirm wird nur angezeigt, wenn Sie die Feststellbremse aktiviert haben.
- · Die Bildqualität kann für jede Quelle eingestellt werden.
- 9 Monitor-Winkeleinstellung
- 10 Vorwärts/Rückwärtseinstellung der Monitor-Position
- Öffnen/Schließen des Monitors einrichten Wenn "On" eingestellt ist, öffnet oder schließt sich der Monitor beim Ein- oder Ausschalten der Zündung.
- 12 Monitor-Aktion einrichten Wenn "Quick" eingestellt ist, öffnet sich der Monitor schnell.
- 13 Kehrt zum Monitor-Steuerbildschirm zurück.
- 14 Kehrt zum vorherigen Bildschirm zurück.